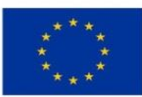

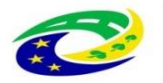

MINISTERSTVO

**PRO MÍSTNÍ** 

**ROZVOJ ČR** 

## <u> Příloha</u>

# <u>Uživatelská příručka pro hodnocení</u> projektů ZS ITI a MAS

## Obsah

| 1 | Úvod                                                                                                    | 4    |
|---|----------------------------------------------------------------------------------------------------|------|
| 2 | Databáze hodnotitelů                                                                                                    | 6    |
|   | 2.1 Založení záznamu interního hodnotitele/člena hodnotící komise v DaHOS                                                       | 6    |
|   | 2.3 Hodnotitelé/členové hodnotící komise                                                                                        | . 13 |
|   | 2.3.1 Požadavky na hodnotitele/členy hodnotící komise                                                                           | . 14 |
|   | 2.3.1.1 Nastavení notifikací                                                                                                    | . 14 |
| 3 | Přiřazení kompetencí k projektu                                                                                                 | 15   |
|   | 3.1 Postup pro přiřazení kompetenčního útvaru                                                                                   | . 15 |
|   | 3.1.1 Postup pro přiřazení nebo změnu kompetenčního útvaru na projektu                                                          | . 15 |
|   | 3.2 Postup pro přiřazení kompetencí k administraci projektu                                                                     | . 17 |
|   | 3.3 Postup pro přiřazení kompetencí k hodnocení projektu                                                                        | . 19 |
|   | 3.3.1 Manuální přidělení hodnotitelů, arbitrů a schvalovatelů k projektům                                                       | . 19 |
|   | 3.3.2 Manuální přiřazení hodnotící komise                                                                                       | . 20 |
| 4 | Přijmutí kompetence interním hodnotitelem (neplatí pro hodnotící komisi)                                                        | . 21 |
|   | 4.1 Nepodjatost                                                                                                    | 22   |
| 5 | Odebrání nominace hodnotiteli (neplatí pro hodnotící komisi)                                                                    | . 24 |
| 6 | Kontrola přijatelnosti a formálních náležitostí                                                                                 | . 25 |
|   | 6.1 Postup pro hodnocení přijatelnosti a formálních náležitostí interním hodnotitelem/hodnotící komisí v CSSF14+                | 25   |
|   | 6.1.1 Hodnocení přijatelnosti a formálních náležitostí u projektů s napravitelnými a<br>nenapravitelnými kritérii přijatelnosti | 28   |
|   | 6.1.1.1 Žádost o podporu splnila kritéria přijatelnosti a formálních náležitostí                                                | 29   |
|   | 6.1.1.2 Žádost o podporu nesplnila nenapravitelné kritérium přijatelnosti                                                       | . 29 |
|   | 6.1.1.3 Žádost o podporu nesplnila napravitelná kritéria přijatelnosti a/nebo formálních náležitostí                            | 30   |
|   | 6.1.2 Schválení hodnocení přijatelnosti a formálních náležitostí schvalovatelem                                                 | 31   |
|   | 6.1.3 Schválení hodnocení přijatelnosti a formálních náležitostí hodnotící komisí                                               | 32   |
|   | 6.2 Postup vrácení žádosti o podporu žadateli do IS KP14+                                                                       | 32   |
|   | 6.3 Komunikace s žadatelem při výzvě k doplnění při hodnocení přijatelnosti a formálních                                        |      |
|   | náležitostí                                                                                                    | . 34 |
|   | 6.3.1 Vzor depeší hodnocení                                                                                                    | . 36 |
|   | 6.4 Postup po doplnění žádosti o podporu žadatelem                                                                              | . 37 |
| 7 | Věcné hodnocení                                                                                                    | . 38 |

| 7 | 7.1           | Posti<br>39  | tup zpracování věcného hodnocení interním hodnotitelem/hodnotící komisí v C                      | SSF14+        |
|---|---------------|--------------|--------------------------------------------------------------------------------------------------|---------------|
|   | 7.1.          | 1            | Žádost o podporu splnila kritéria věcného hodnocení                                              | 40            |
|   | 7.            | 1.1.1        | 1 Schválení věcného hodnocení schvalovatelem                                                     | 41            |
|   | 7.            | .1.1.2       | 2 Schválení věcného hodnocení hodnotící komisí                                                   | 42            |
|   | 7.1.          | 2            | Žádost o podporu nesplnila kritéria věcného hodnocení                                            | 43            |
|   | 7.            | 1.2.1        | 1 Schválení věcného hodnocení schvalovatelem                                                     | 43            |
|   | 7.            | .1.2.2       | 2 Schválení věcného hodnocení hodnotící komisí                                                   | 44            |
|   | 7.1.3<br>(nep | 3<br>olatí p | Žádost o podporu byla každým řádným hodnotitelem vyhodnocena s jiným vý<br>pro hodnotící komisi) | sledkem<br>45 |
| 8 | Žádo          | ost o p      | přezkum Chyba! Záložka není def                                                                  | inována.      |
| ε | 8.1           | Opra         | avné hodnocení <b>Chyba! Záložka není def</b>                                                    | inována.      |

## 1 Úvod

Proces hodnocení žádostí o podporu zahrnuje několik fází (přičemž nemusí vždy zahrnovat všechny fáze): kontrolu přijatelnosti a formálních náležitostí, věcné hodnocení, závěrečné ověření způsobilosti a ex-ante analýzu rizik (s navazující ex-ante kontrolou). Řídí se Operačním manuálem IROP (dále jen OM) a je v souladu s Metodickým pokynem pro řízení výzev, hodnocení a výběr projektů v programovém období 2014-2020.

Účelem Uživatelská příručka pro hodnocení projektů ZS ITI a MAS je seznámit hodnotitele s procesem a způsobem hodnocení integrovaných projektů CLLD místní akční skupinou a integrovaných projektů ITI zprostředkujícím subjektem ITI, tedy s provedením kontroly přijatelnosti a formálních náležitostí a věcného hodnocení. Zbývající fáze procesu hodnocení žádostí o podporu jsou vykonávány na CRR a bližší popis postupů je uveden v příloze B.11-10 Uživatelská příručka pro hodnocení projektů a AR.

Celkový administrativní proces do vydání Právního aktu s rozdělením na jednotlivé fáze procesu schvalování žádostí o podporu integrovaných projektů ZS ITI a MAS znázorňuje následující schéma:

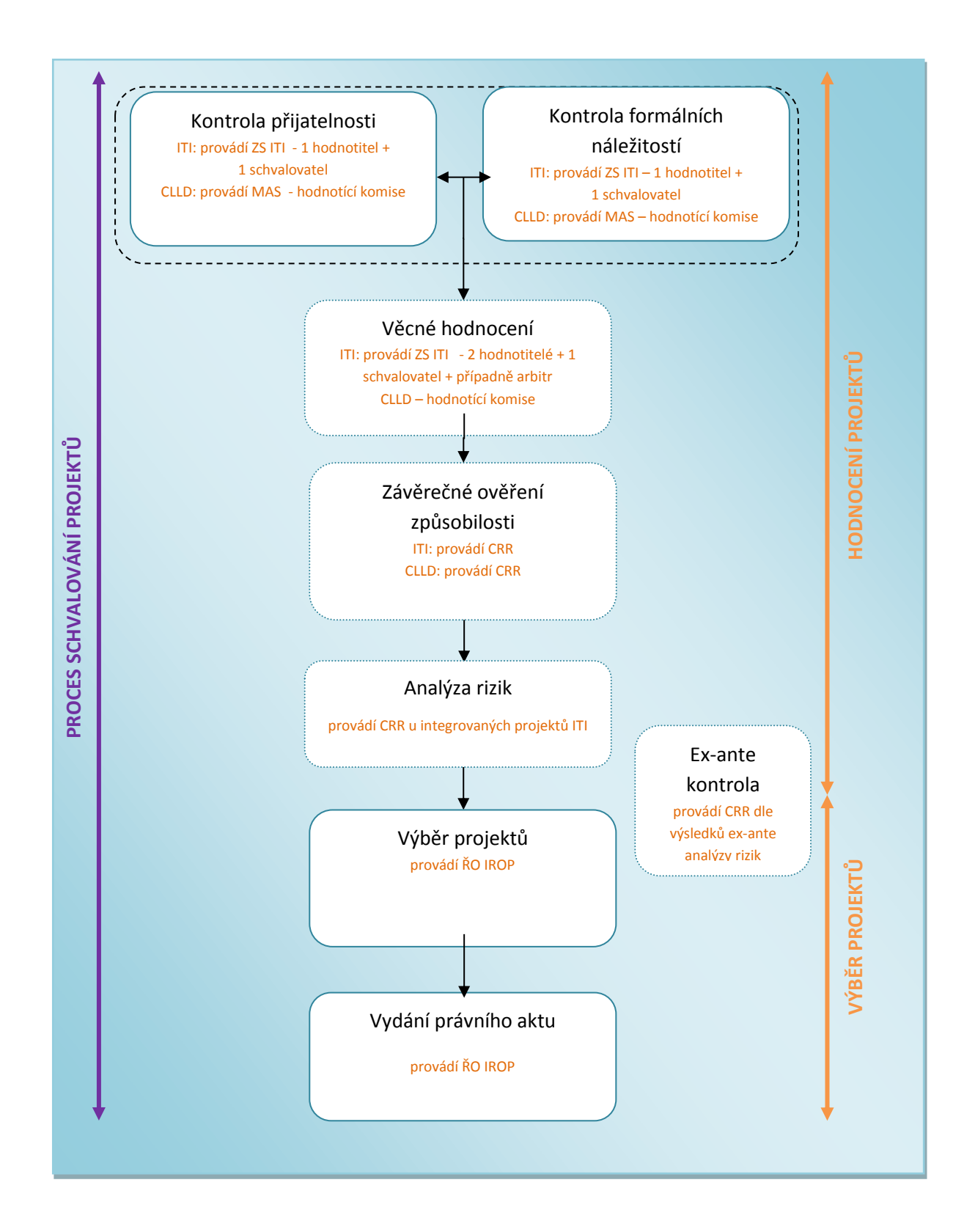

| Vydání: | 1 |
|---------|---|
|---------|---|

## 2 Databáze hodnotitelů

Databáze hodnotitelů a ostatních osob (dále jen DaHOS) představuje evidenci hodnotitelů a ostatních osob podílejících se na procesu hodnocení a výběru projektu. Oprávnění ke správě DaHOS má interní uživatel s rolí Správce databáze hodnotitelů (dále jen Správce DaHOS), který absolvoval specifické školení pro získání této role.

Hodnotitele i členy hodnotící komise zakládá správce DaHOS vytvořením nového záznamu v DaHOS.

Hodnotitelé mohou mít v rámci hodnocení následující kompetence:

- řádný hodnotitel zpracovává hodnotící posudek;
- arbitr zpracovává arbitrážní posudek v případě, že mezi řádnými hodnotiteli dojde k rozporu v hodnocení;
- opravný hodnotitel zpracovává opravný posudek v případě, že přezkumná komise shledá žádost o přezkum důvodnou nebo částečně důvodnou;
- náhradník zpracovává hodnotící posudek v případě, že posudek nemůže vypracovat řádný hodnotitel.

Schvalovatelem hodnocení je interní uživatel, který má přidělenu roli schvalovatele projektu a má přidělenu přímou kompetenci schvalovatel pro danou část hodnocení.

Členům v hodnotící komisi jsou přiřazeny následující kompetence:

- zapisovatel zpracovává hodnotící posudek
- signatář podepisuje hodnotící posudek
- bez kompetence pro člena s náhledem

## 2.1 Založení záznamu interního hodnotitele/člena hodnotící komise v DaHOS

Interní uživatel s rolí Správce DaHOS vstoupí v CSSF14+ do modulu DaHOS, záložka Databáze hodnotitelů a ostatních osob podílejících se na procesu hodnocení a výběru projektu. Zde vidí seznam vytvořených záznamů hodnotitelů/členů hodnotící komise.

| bené  | Program              | Integrované<br>nástroje | Výzvy                 | Projekty           | Přehledy        | Číse        | Iníky         | Správa aplika | ice Interní depe   | še DaHO                  | S Vytěžová            | āní dat |
|-------|----------------------|-------------------------|-----------------------|--------------------|-----------------|-------------|---------------|---------------|--------------------|--------------------------|-----------------------|---------|
| Datab | áze hodnotitelů a os | tatních osob podíleji   | icích se na procesu l | nodnocení a výběru | u projektu 🗙    |             |               |               |                    |                          |                       |         |
| ø     |                      |                         |                       |                    |                 |             |               |               |                    |                          |                       |         |
|       |                      | Příjmení                | ▼ Jméno               | ) Uži              | ivatelské jméno |             | Datum od      |               | Datum do           | Zahraniční<br>hodnotitel | Interní<br>hodnotitel | Kód už  |
|       |                      |                         | Filtr                 | - Filtr            | [               |             | Filtr         |               | Filtr              | Filtr                    | Filtr                 | Filtr   |
|       |                      | Zelenay                 | Peter                 | AQZ                | ZELPET          |             |               |               | 31.12.2099         | 1                        | X                     |         |
|       |                      | Zelenay                 | Peter                 | ZEL                | .PET            |             | 28.5.2015     |               | 31.12.2099         |                          | 1                     |         |
|       |                      | Zelenay                 | Peter                 | BPZ                | ZELPET          |             |               |               | 31.12.2099         | 1                        | X                     |         |
|       |                      | Vykouková               | Jana                  | VYK                | CJAN            |             | 18.5.2015     |               | 31.12.2099         |                          | 1                     |         |
|       |                      | Vyhlídalová             | Monik                 | a VYH              | HMON            |             | 3.2.2015      |               |                    |                          | 1                     |         |
|       |                      | Vitoslavský             | Jiří                  | VIT                | JIR             |             | 16.2.2015     |               | 31.12.2099         |                          | 1                     |         |
|       |                      | Vejr                    | Miloš                 | VEJ                | IMIL            |             | 1.6.2015      |               | 31.12.2099         |                          | 1                     |         |
|       |                      | Vavříková               | Alena                 | JDV                | /AVALE          |             |               |               | 31.12.2099         |                          | X                     |         |
|       |                      | VÁLEK                   | Petr                  | BFV                | /ALPET          |             | 9.2.2015      |               |                    |                          | X                     |         |
|       |                      | Válek                   | Petr                  | VAL                | .PET            |             | 6.2.2015      |               |                    |                          | 1                     |         |
|       |                      | TSC                     | S01                   | TSC                | CS01            |             | 1.2.2015      |               | 31.12.2099         |                          | 1                     |         |
|       |                      | TSC                     | S02                   | TSC                | CS02            |             | 1.2.2015      |               | 31.12.2099         |                          | 1                     |         |
|       |                      | TSC                     | S03                   | TSC                | CS03            |             | 1.2.2015      |               | 31.12.2099         |                          | 1                     |         |
|       |                      | < <u>.</u>              | ·                     |                    | ····            |             |               |               | =                  |                          | · ·                   |         |
|       |                      | Základní údaje          | Jazykové dovedn       | osti Dosažené v    | /zdělání Územr  | ní jednotky | Zaměstn       | navatelé Pro  | ogramy hodnotitele | Hodnocení ho             | odnotitele            |         |
|       |                      | Identifikace            |                       |                    |                 |             |               |               |                    |                          |                       |         |
|       |                      | Kód uživat              | ele Jméno             | Příjmení           | r               | Adr         | esa uživatele |               | Uživatel           |                          |                       |         |
|       |                      |                         |                       |                    |                 |             |               |               |                    | =                        | Osobní úda            | je      |

Stisknutím tlačítka Nový vytváří nový záznam hodnotitele/člena hodnotící komise a doplňuje povinné a nepovinné atributy hodnotitele/člena hodnotící komise. V poli "Uživatelské jméno" má možnost vložit uživatele podle výběru ze seznamu interních uživatelů. Po provedení výběru ostatní pole, která se vztahují k identifikaci uživatele, vyplní systém automaticky a nelze je měnit.

| adní údaje Jazykové dovedn        | nosti Dosažené vzd | iělání Územní jednotky Zam | ěstnavatelé Programy h             | odnotitele Hodnoc                                      | eni hodnotitele          |
|-----------------------------------|--------------------|----------------------------|------------------------------------|--------------------------------------------------------|--------------------------|
| Kód hodnotitele                   | Jméno<br>Leoš      | B Příjmení<br>Matoušek     | <b>Uživatel</b><br>MATLEO          | E                                                      | Osobní údaje             |
| Platnost<br>Datum od<br>28.1.2015 | Detum do           | V Inte                     | ní hodnotitel<br>aniční hodnotitel | Naposledy zn<br>Datum změny<br>28.1.2015 1<br>Změnil/a | <b>něněno</b><br>7:42:56 |
| R <b>Č</b><br>Rodne číslo         |                    | Delka pra                  | ixe v letech                       | KAVLEN                                                 |                          |

Na záložce **Programy hodnotitele** stiskne tlačítko Nový. Zobrazí se záložky, které se vztahují ke konkrétnímu programu, na záložce Základní údaje vybírá Integrovaný regionální operační program.

Prostřednictvím změny Příznaku hodnotitele mění stav hodnotitele/člena hodnotící komise na programu. Pro změnu příznaku je před rozkliknutím číselníku nutné stisknout tlačítko editovat.

| Programy hodnotitele |                   |                      |                       |              |                   |                       | hodnotitel | hodnotitel |            |
|----------------------|-------------------|----------------------|-----------------------|--------------|-------------------|-----------------------|------------|------------|------------|
|                      |                   |                      |                       |              |                   | 日、谷、                  | Filtr      | Filtr      | Filtr      |
|                      |                   |                      |                       |              |                   |                       |            | 1          |            |
| Základní údaje       | Školení Smlo      | ouvy Odbornosti Ko   | mpetence k částem ho  | dnocení P    | ozastavení činnos | sti Hierarchie        | _          | Č.         |            |
|                      |                   |                      |                       |              |                   |                       |            | ÷          |            |
| Jméno                | Příjmení          | Uživatels            | ké jméno Kód          |              |                   |                       |            | Ŷ          |            |
| Leoš                 | Matouš            | ek MATLEO            | D 120                 |              |                   |                       |            | x          |            |
| Kód programu         |                   | BNdzev programu      |                       | Zkratka pro  | gramu             |                       |            | X          |            |
| 20                   | =                 | OSMS - Operační prog | ram pro školeni 🛛 🔳   | OP OSMS      | 52                |                       |            | x          |            |
|                      |                   | Vvřazen od           | Pating hodpotitals    |              | Výběr z číselníku |                       |            |            |            |
| 🗌 Vyfazen z          | databáze          |                      | Prümärne znemke       | Hodoocensich | 0                 |                       |            |            | <b>日</b> - |
| Hodnotite            | l kvality véstupu | Příznek hodnotitele  | Tuncing and the       | nounoccijen  | •                 |                       |            |            | 181 - A    |
|                      |                   |                      |                       |              | Kód               | Název                 |            |            |            |
| Eticky koo           | Jex podepsan      | Kód příznaku         | – Žádosti o přezkum — |              | Filtran           | Filtr                 | _          | Filtr      |            |
| Člen komi            | se                |                      | Dovodne               | Častečně dův | CEK               | Čekající na schválení |            |            |            |
| Düvod vyfazer        | ſ                 | 0 / 2000             |                       |              | POZ               | Činnost pozastavena   |            |            |            |
|                      |                   |                      |                       | _            | SCH               | Schvälen              |            |            |            |
|                      |                   |                      |                       |              | VYR               | Vyřazen z databáze    |            |            |            |
|                      |                   |                      |                       |              | ZAM               | Zamitnut              |            |            |            |
|                      |                   |                      |                       | _            | ZAS               | V zásobníku           |            |            |            |
| ` <u> </u>           |                   |                      |                       | _            |                   |                       |            |            |            |
|                      |                   |                      |                       |              |                   |                       |            |            |            |
| 9 <b>4</b> 4         | _                 |                      |                       | _            |                   |                       |            |            |            |
|                      |                   |                      |                       |              |                   |                       |            |            |            |
|                      |                   |                      |                       |              |                   |                       |            |            |            |
|                      |                   |                      |                       |              |                   |                       |            |            | OK Stormo  |
|                      |                   |                      |                       |              | L                 |                       |            |            |            |
|                      |                   |                      |                       |              |                   |                       |            |            |            |

Stavy záznamu vazby interního hodnotitele/člena hodnotící komise na program znázorňuje následující diagram:

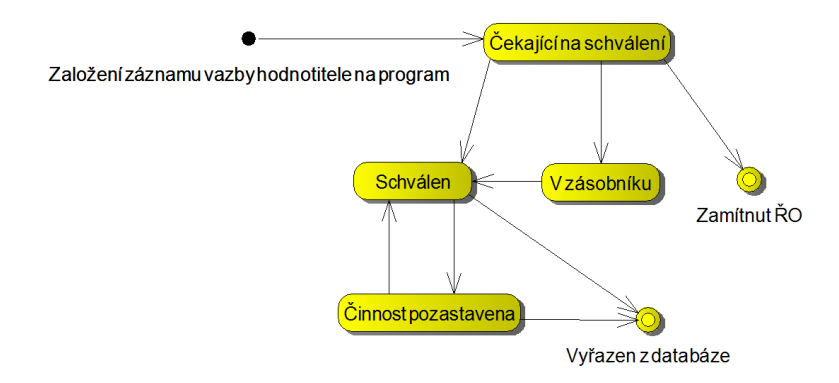

Záznamy v DaHOS nelze mazat. U jednotlivých hodnotitelů/členů hodnotící komise je možnost nastavit příznak, zda je hodnotitel/člen hodnotící komise vyřazený, od kterého data a zda má pozastavenou činnost. Činnost hodnotitele/člena hodnotící komise je pozastavena v případě ukončení smlouvy s hodnotitelem/členem hodnotící komise a u hodnotitele dále také z důvodu nepřítomnosti hodnotitele na pracovišti. Činnost hodnotitele pozastavuje správce DaHOS nastavením stavu "činnost pozastavena" v modulu DaHOS/Programy hodnotitele/Příznak hodnotitele a vyplněním období nepřítomnosti na záložce "Nepřítomnost hodnotitele".

| Kladni úddije       Školeni       Smiouvy       Kompetence k částem hodnocení       Pozastavení činnosti       Hierarchie       Odbornosti         Minima       Fijemril       Skoleni       Skoleni       Odbornosti       Veracka programu       Odbornosti       Veracka programu       Skoleni       Skoleni                                                                                                    | gramy hodr                               | otitele                                                       |                     |                                               |                            |                                |                          |            |                     |                           |
|----------------------------------------------------------------------------------------------------|------------------------------------------|---------------------------------------------------------------|---------------------|-----------------------------------------------|----------------------------|--------------------------------|--------------------------|------------|---------------------|---------------------------|
| ktadni úddaje Školení Smlouvy Kompetence k částem hodnocení Pozastavení činnosti Hierarchie Odbornosti     utivaselse jenero Kod      Skolení   Sikopilicvá Skolení Smlouvy Kompetence k částem hodnocení Pozastavení činnosti Hierarchie Odbornosti   Skolení   Vyťazen z datakaze Vyťazen z datakaze Vyťazen z datakaze Pisítnas hodnotitele Pisítnas hodnotitele   gramy hodnotitele   Skolení Smlouvy Kompetence k částem hodnocení Pozastavení činnosti Hierarchie Odbornosti   Kód    Nážez číselniku   Kód    Nážez císelniku   Kód    Nážez císelniku   Kód  Nážez cíze bodnotitelen Pizitak hodnotitele Pizitak hodnotitele Pizitak hodnotitele Pizitak hodnot                                                                                                    |                                          | ] 🔊                                                           |                     |                                               |                            |                                |                          |            |                     | <b>₽</b> ~                |
| Interior Plijmeni Uživatelika jentero Kod   Skopalitovi SKOLEN 222   Vjfazen z datakáze Plijmeni gogani Extraka programu   Ø vjfazen z datakáze Plijme dogani Bating hodnotitele   Ø vjfazeni O / 2000 Plijmeni   Ø vojfazeni Skoleni Smiouvy   Kod Název CZ Plijmeni   Interest CZ Plijmeni   Kod Název CZ   Interest CZ Plijmeni   Vyfazen z datakáze Plijmeni                                                                                                    | ákladní úd                               | aje Školer                                                    | ií Smle             | ouvy Kompetenc                                | e k částem hodno           | ocení Poz                      | astavení činnosti        | Hierarchie | e Odbornosti        |                           |
| Sid grogamu Pitter grogamu   Bi Integrovanij regionalni operačni program   Bi Vjrazen z databáze    Setiva kodonosti valini vjenov vjenov vje | Jméno<br>Lenk                            | a                                                             | Příjmení<br>Skopalí | U.<br>ková S                                  | živatelské jméno<br>SKOLEN | Kód<br>222                     |                          |            |                     |                           |
| Kod Název CZ     Kód Název CZ     Kód Název CZ     Kód Název CZ     Kód Název CZ     Kód Název CZ     Kód Výřazen z databáze     Kód Název CZ     Kód Název CZ     Kód Název CZ     Kód Výřazen z databáze     Kód Název CZ     Kód Název CZ     Kód Název CZ     Kód Výřazen z databáze                                                                                                    | Kód pr<br>06                             | ogramu                                                        |                     | Název programu<br>Integrovaný regi            | onální operační p          | rogram 🔳                       | Zkratka programu<br>IROP |            |                     |                           |
| Sch příznaku     Sch            rgramy hodnotitele    Image: Skolení       rgramy hodnotitele    Image: Skolení   Smlouvy Kompetence k částem hodnocení Pozastavení činnosti   Hierarchie   Odbornosti Skolení Smlouvy Kompetence k částem hodnocení Pozastavení činnosti Hierarchie Odbornosti Odbornosti Skolení Smlouvy Kompetence k částem hodnocení Pozastavení činnosti Hierarchie Odbornosti Odbornosti Skolení Smlouvy Kodd Název CZ Image: Skolení Smlouvy Vyřazen z databáze Jadní údaje Jazykové dovednosti Dosažené vzdělán Dosažené vzdělán Ozenní jednotky Zaměstnavatele Programy hodnotitele Hodnocení hodnotitele Mepřítomnost do Mepřítomnost do                                                                                                    | X V                                      | yřazen z databáze<br>odnotitel kvality v<br>tický kodex podep | ýstupu<br>Isán      | Vyřazen od<br>Příznak hodnotitele<br>Schválen | Rating ho     Prùm         | odnotitele<br>ěrná známka<br>5 | Hodnocených posudků      | I          |                     |                           |
| ingramy hodnotitele<br>S Skolení Smlouvy Kompetence k částem hodnocení Pozastavení činnosti Hierarchie Odbornosti<br>yběr z číselníku<br>S<br>Kód Název CZ<br>MAH Aktualizace registrace hodnotitelem<br>POZ Činnost pozastavena<br>VYR Vyřazen z databáze                                                                                                    | Ŭ Č                                      | len komise<br>vyřazení                                        |                     | Kód příznaku<br>SCH<br>0 / 2                  | 2000                       | <b>přezkum</b><br>dné          | Částečně důvodné         |            |                     |                           |
| Kód       Název CZ         Mir eve       Filtree         ARH       Aktualizace registrace hodnotitelem         POZ       Činnost pozastavena         VYR       Vyřazen z databáze         Jadní údaje       Jazykové dovednosti         Dosážené vzdělání       Územní jednotky         Zaměstnavatelé       Programy hodnotítele         Hepřítomnost od       Nepřítomnost do                                                                                                    | ogramy he<br>S<br>Základní<br>/ýběr z čí | odnotitele                                                    | kolení              | Smlouvy                                       | Competence k               | částem ho                      | odnocení Poz             | astavení   | činnosti Hie        | rarchie Odbornos          |
| Kód       Název CZ         Filtr       Filtr         ARH       Aktualizace registrace hodnotitelem         POZ       Činnost pozastavena         VYR       Vyřazen z databáze         Idadní údaje       Jazykové dovednosti         Dosažené vzdělání       Územní jednotky         Zaměstnavatelé       Programy hodnotitele         Hodnocení hodnotitele       Nepřítomnost do                                                                                                    | 0                                        |                                                               |                     |                                               |                            |                                |                          |            |                     |                           |
| Filtres       Filtres         ARH       Aktualizace registrace hodnotitelem         POZ       Činnost pozastavena         VYR       Vyřazen z databáze         Jadní údaje       Jazykové dovednosti         Dosažené vzdělání       Územní jednotky         Zaměstnavatele       Programy hodnotitele         Hodnocení hodnotitele       Nepřítomnost do                                                                                                    | Kód                                      | ▲ N                                                           | ázev C              | Z                                             |                            |                                |                          |            |                     |                           |
| ARH       Aktualizace registrace hodnotitelem         POZ       Činnost pozastavena         VYR       Vyřazen z databáze         Jadní údaje       Jazykové dovednosti         Dosažené vzdělání       Územní jednotky         Zaměstnavatelé       Programy hodnotitele         Hodnocení hodnotitele       Nepřítomnost do                                                                                                    | Filtr                                    | E                                                             | ltr                 |                                               |                            |                                | Filtr                    |            |                     |                           |
| POZ       Cinnost pozastavena         VYR       Vyřazen z databáze         Jadní údaje       Jazykové dovednosti         Dosažené vzdělání       Územní jednotky         Zaměstnavatele       Programy hodnotitele         Hodnocení hodnotitele       Nepřítomnost do                                                                                                    | ARH                                      | A                                                             | ktualiza            | ace registrace l                              | nodnotitelem               |                                |                          |            |                     |                           |
| V TN Vyřáčeli z udidůdze           Událová         Jazykové dovednosti         Dosažené vzdělání         Územní jednotky         Zaměstnavatelé         Programy hodnotitele         Hodnocení hodnotitele           Nepřítomnost od         Nepřítomnost do         Nepřítomnost do         Nepřítomnost do                                                                                                    | POZ                                      | Ċ                                                             | innost              | pozastavena<br>z databázo                     |                            |                                |                          |            |                     |                           |
| dadní údaje Jazykové dovednosti Dosažené vzdělání Územní jednotky Zaměstnavatelé Programy hodnotitele Hodnocení hodnotitele Nepřítomnost hodnotitele                                                                                                    | vin                                      | v                                                             | yrazell             | z udlaDaze                                    |                            |                                |                          |            |                     |                           |
| Nepřítomnost od Nepřítomnost do                                                                                                    | kladní údaja                             | lazykové do                                                   | vednosti            | Docažaná uzdělání                             | Územní jednotky            | Zaměstnov                      | atelé Programy hode      | otitele    | dnocení hodnotitele | Nenžítomnost hodnetitele  |
|                                                                                                    | Nenčíton                                 | Jazykove do                                                   | Nepřít              | omnost do                                     | ozenim jednotky            | Zamestnava                     | atere    Frogramy noon   | H0         | unocem nounoritele  | Repritoninost nodnotitele |

|   | Zákla | idní údaje | Jazykové dove                   | Inosti  | Dosažené vzdělání | Uzemní jednotky | Zaměstnavatelé | Programy hodnotitele | Hodnocení hodnotitele | Nepřítomnost hodnotitele |    |
|---|-------|------------|---------------------------------|---------|-------------------|-----------------|----------------|----------------------|-----------------------|--------------------------|----|
|   | Q     | Nepřítomn  | Nepřítomnost od Nepřítomnost do |         | omnost do         |                 |                |                      |                       |                          |    |
| I |       | Filtr      |                                 | Filtr   |                   |                 |                |                      |                       |                          |    |
|   | +     | 18.7.2016  |                                 | 22.7.20 | 016               |                 |                |                      |                       |                          |    |
| 1 | 6.    | 1.8.2016   |                                 | 5.8.20  | 16                |                 |                |                      |                       |                          | þ. |
|   |       |            |                                 |         |                   |                 |                |                      |                       |                          |    |
|   | ۰.    |            |                                 |         |                   |                 |                |                      |                       |                          |    |
|   | Ø -   |            |                                 |         |                   |                 |                |                      |                       |                          |    |
| 1 |       |            |                                 |         |                   |                 |                |                      |                       |                          |    |

V případě obnovení činnosti hodnotitele správce DaHOS vrací příznak hodnotitele zpět na "Schválen". Informace o období, po které byla činnost hodnotiteli pozastavena, se automaticky vyplní na záložce Pozastavení činnosti. Zamítnutí či vyřazení z databáze hodnotitelů jsou finálním negativním stavem. Pokud je hodnotitel/člen hodnotící komise v rámci programu vyřazen, nemůže žádosti o podporu v daném programu hodnotit a dostává se na tzv. Blacklist – seznam vyřazených hodnotitelů, který je přístupný správcům DaHOS všech programů. V tomto seznamu je známa identita hodnotitelů. Nastavení stavu musí být povinně zdůvodněno v poli Důvod vyřazení.

Na záložce Kompetence k částem hodnocení správce DaHOS nastavuje hodnotiteli kompetence pro program. Checkbox u jednotlivých částí hodnocení zaškrtává na fajfku nebo křížek. V případě, že nechá checkbox prázdný, systém záznam neuloží a zobrazí uživateli chybovou hlášku. Bez nastavení kompetencí na této záložce hodnotiteli nemůže být přidělena přímá kompetence na hodnocení projektu. Výchozí nastavení pro každého hodnotitele odpovídá fajfce v každém checkboxu.

Členové hodnotící komise záložku Kompetence k částem hodnocení nevyplňují.

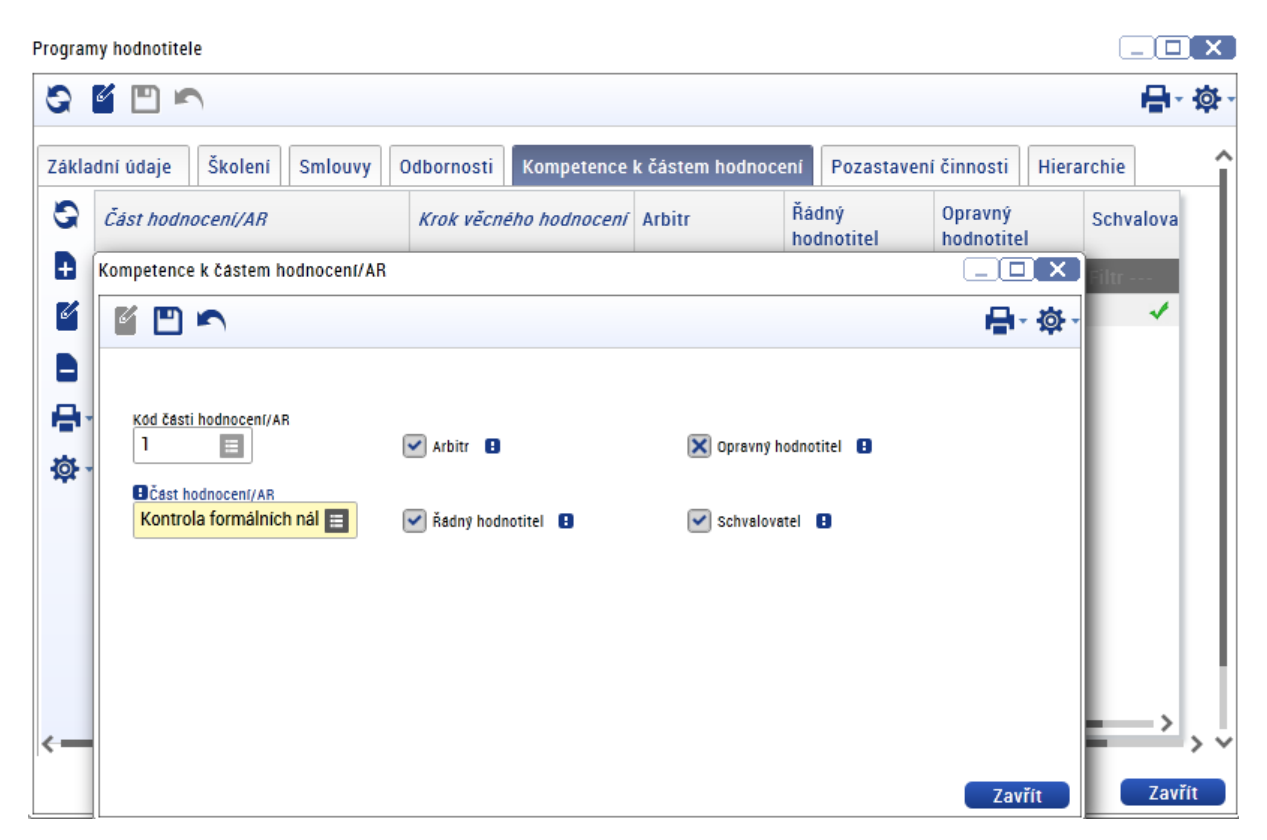

| Programy hodnotitele                        |                           |                        |                      |
|---------------------------------------------|---------------------------|------------------------|----------------------|
|                                             |                           |                        | ₽~☆                  |
| Základní ú Kompetence k částem hodnocení/AR |                           |                        |                      |
|                                             |                           |                        | <b>₽</b> · 尊 · alova |
| E Filtr                                     |                           |                        |                      |
| Kon Kód části hodnocení/AR                  | 🗌 Arbitr 🚦                | 🗙 Opravný hodnotitel 🚦 | 1                    |
| B Bčast hodnoceni/AR                        |                           |                        |                      |
|                                             | Rádný hodnotitel          | Schvalovatel           |                      |
| ☆ -<br>MS2014+                              |                           |                        |                      |
| Nevalidní r                                 | nebo nevyplněné povinné p | ole 'Arbitr'.          |                      |
|                                             |                           | ОК                     |                      |
|                                             |                           |                        |                      |
|                                             |                           |                        | Zavřít               |
| <                                           |                           |                        | > ×                  |
|                                             |                           |                        | Zavřít               |

## 2.2. Vytvoření hodnotící komise

Správce DaHOS vstoupí v MS2014+ do modulu "DaHOS", záložka "Komise". Systém zobrazí seznam komisí v číselníku (kód, název, typ komise, platnost od-do). Spráce DaHOS spustí tlačítkem "Nový" operaci založení komise nebo otevře k editaci komisi ze seznamu.

| h 🗅 Kor                                       | Tomise 🗙          |                                                                |              |                        |             |             |         |  |  |
|-----------------------------------------------|-------------------|----------------------------------------------------------------|--------------|------------------------|-------------|-------------|---------|--|--|
| ◙₽₽₽                                          |                   |                                                                |              |                        |             |             |         |  |  |
| Kód komise                                    | Název komise      |                                                                | Typ komise   |                        | Platnost od | Platnost do | Program |  |  |
| Filtr                                         |                   |                                                                |              |                        |             |             |         |  |  |
| IROP                                          | IROP              |                                                                | Hodnotící    |                        | 1.7.2015    | 31.12.2099  | IROP    |  |  |
| 1                                             | Komise - školeni  |                                                                | Hodnotící    |                        | 11.12.2014  |             |         |  |  |
| Podrobnosti Č                                 | lenové komise a d | alší osoby zapojené do čir<br>Nazev komise<br>Komice – čkoloní | nosti komise | yp komise<br>Hodpotící |             |             | =       |  |  |
| Platnost od<br>11.12.2014<br>Operační program | Platnost          | t                                                              |              |                        |             |             |         |  |  |

Na záložce "Členové komise a další osoby zapojené do činnosti komise" postupně správce DaHOS vkládá členy komise.

#### Postup při vkládání členů hodnotící komise:

- Na záložce "Podrobnosti" správce DaHOS uvede kód komise, název komise, typ komise (vždy hodnotící), pořadí komise, členy komise. Stanoví platnost od (datum založení komise). Může stanovit platnost doby trvání komise (nepovinně). Doplní operační program IROP.
- Na záložce komise stiskne tlačítko "Nový", vyfiltruje požadovaného hodnotitele podle příjmení, stiskne tlačítko "Nový" nebo "Editace" a následně vloží data od kdy (povinně), tj. datum vytvoření komise, a do kdy (nepovinně) je v komisi.
- 3. V checkboxu určí symbolem fajfky či křížku roli zapisovatele, který má oprávnění vkládat do systému zápis z jednání komise.
- 4. V checkoboxu určí symbolem fajfky či křížku roli signatáře, který má oprávnění podepisovat zápis z jednání komise.
- 5. Vybere funkci "Člen" pro každého hodnotitele v komisi.

| Detail uživatele v komisi  |             |
|----------------------------|-------------|
| S 🖺 🖻 🔊                    | ●- ゆ-       |
| Uživatel evidovaný v DaHOS |             |
| Ško   104                  | =           |
| Platnost od                |             |
| 17.9.2015                  | Zapisovatel |
| Platnost do                |             |
| 30.9.2015                  | Signatář    |
| Funkce uživatele v komisi  |             |
| předseda                   |             |
|                            |             |
|                            |             |
|                            |             |
|                            | Zavřít      |

| Výběr z číselníku |                |           |
|-------------------|----------------|-----------|
| S                 |                | ₽∗₿∗      |
| Kód               | Název CZ       |           |
| Filtr             | Filtr          | Filtr     |
| 1                 | člen           |           |
| 2                 | předseda       |           |
| 3                 | tajemnik       |           |
| 4                 | přizvaná osoba |           |
|                   |                | OK Storno |

- Údaje uloží prostřednictvím pole "Uložit". Další členové se zadávají stejným postupem přes tlačítko "Nový" (v dolním okně) a pole "Uložit" (v okně s názvem "Detail uživatele v komisi").
- 7. Uloží záznam komise a opustí formulář.

### 2.3 Hodnotitelé/členové hodnotící komise

Do procesu hodnocení je zapojen interní hodnotitel, schvalovatel hodnocení, popřípadě arbitr, členové hodnotící komise. Jednotlivé osoby zapojené do hodnocení jsou uvedeny v DaHOS v CSSF14+, kterou spravuje Správce DaHOS.

Interní hodnotitel (řádný hodnotitel, náhradník), provádí hodnocení nezávisle, nestranně a nepodjatě. Interní hodnotitel své hodnocení zaznamenává v CSSF14+.

Schvalovatel hodnocení je při kontrole přijatelnosti a formálních náležitostí zároveň druhým hodnotitelem, tzn., že schvalovatel provádí schválení hodnocení a zároveň musí ověřit správnost hodnocení prvního hodnotitele (tj. provádí rovněž hodnocení). Při věcném hodnocení schvaluje všechna platná hodnocení řádných hodnotitelů a arbitra. Schvalovatel v žádné fázi hodnocení nevytváří vlastní hodnotící posudek v CSSF14+. Při hodnocení přijatelnosti a formálních náležitostí zajišťuje komunikaci s žadatelem ve věci nápravy identifikovaných nedostatků a zasílá výzvu k doplnění.

Arbitr je součástí implementační struktury IROP a provádí hodnocení nezávisle, nestranně a nepodjatě. Využívá se v rámci věcného hodnocení v případech, kdy jeden hodnotitel hodnotil s výsledkem "nevyhověl" a jeden hodnotitel s výsledkem "vyhověl". Arbitr své hodnocení zaznamenává v CSSF14+.

| Vydání: 1 Re | vize: 3 |
|--------------|---------|
|--------------|---------|

Členové hodnotící komise provádí hodnocení nezávisle a nestranně. Zapisovatel zaznamenává hodnocení hodnotící komise vyplněním hodnotícího formuláře v CSSF14+. Signatář podepisuje vyplněný hodnotící formulář zapisovatelem.

Správce DaHOS je zodpovědný za výběr hodnotitelů a správu DaHOS. CRR, ZS ITI a MAS mají vlastní správce pro své hodnotitele.

## 2.3.1 Požadavky na hodnotitele/členy hodnotící komise

Hodnotitel musí být zaregistrován v aplikaci CSSF14+ jako interní uživatel a musí mít přiřazenou roli Interní uživatel, Interní hodnotitel a Schvalovatel hodnocení.

Člen hodnotící komise musí být zaregistrován v aplikaci CSSF14+ jako interní uživatel a musí mít přiřazenou roli Interní uživatel a Interní hodnotitel.

Každý hodnotitel/člen hodnotící komise musí absolvovat Úvodní školení uživatelů aplikace MS2014+ a Specializované školení uživatelů CSSF14+ Hodnocení projektu.

Každý hodnotitel/člen hodnotící komise musí před hodnocením žádostí o podporu v dané výzvě absolvovat školení zaměřené na:

- podmínky vyhlášené výzvy,
- představení a vysvětlení kritérií hodnocení,
- hlavní rizika v projektech,
- základní principy a postupy hodnocení žádostí,
- časový plán hodnocení,
- zpracování a odevzdání výsledků hodnocení,
- práci v CSSF14+.

#### 2.3.1.1 Nastavení notifikací

Každý hodnotitel/člen hodnotící komise, manažer projektu si po registraci v CSSF14+ nastaví notifikaci příchozích depeší na svou pracovní emailovou adresu.

Nastavení notifikace uživatel provede přes modul Interní depeše, Notifikační pravidla. Přes tlačítko Nový vybere komunikační kanál pro notifikaci a vloží pracovní e-mail. Uživatel má možnost zadat upřesňující podmínky obsahu zaslané notifikace.

| 🕜 🛨 Oblíbené                       | Program Projekty                   | Přehleo           | dy Číselníky | Organizační<br>struktura | Správa aplikace | Interní depeše                              |
|------------------------------------|------------------------------------|-------------------|--------------|--------------------------|-----------------|---------------------------------------------|
|                                    | ifikačni pravidla 🗙                |                   |              |                          |                 | Depeše →<br>Nastaveni →                     |
| Platnost Název<br>Altre Altre<br>X | Komunikační kanál pro notifika     | ci Email<br>Filtr | Tel          | . čislo<br>r             | Filtr           | Složky →<br>Notifikační pravidla<br>Adresář |
| Nőzev<br>Ø Komunikační ka          | tši pro notifikaci<br>V nočar klid |                   | Popis        |                          | 0/2             | =                                           |
| Upřesňující p<br>X Platnost        | odmínky                            |                   |              |                          |                 |                                             |

## 3 Přiřazení kompetencí k projektu

V rámci přiřazení kompetencí k projektu rozlišujeme kompetence k administraci projektu, které jsou přiřazovány prostřednictvím aplikační kompetence, a kompetence pro hodnocení, které jsou zajišťovány prostřednictvím DaHOS.

V rámci přiřazování kompetencí k danému projektu je nutné dodržet slučitelnost rolí v CSSF14+. Přehled slučitelnosti rolí na jednom projektu je uveden v následující tabulce.

| Výchozí pozice        | Slučitelné role                              | Neslučitelné role                         |
|-----------------------|----------------------------------------------|-------------------------------------------|
| Manažer projektu      | Schvalovatel                                 | Řádný hodnotitel/člen hodnotící<br>komise |
|                       |                                              | Manažer projektu                          |
| Radny hodhotiter      |                                              | Schvalovatel                              |
| Schvalovatel          | Manažer projektu<br>Vedoucí manažer projektu | Řádný hodnotitel                          |
| Člen hodnotící komise |                                              | Manažer projektu                          |

### 3.1 Postup pro přiřazení kompetenčního útvaru

Základní aplikační kompetence útvaru pro daný projekt je dána na výzvě a projekt bude přiřazen kompetenčnímu útvaru ZS ITI a MAS. Po ukončení věcného hodnocení ZS ITI a MAS předá kompetence na CRR. ZS ITI a MAS zůstane na projekt náhled.

### **3.1.1** Postup pro přiřazení nebo změnu kompetenčního útvaru na projektu

Zadání nebo změnu kompetenčního útvaru na projektu provede interní uživatel s rolí vedoucího manažera projektu v modulu Projekty na záložce Přiřazení útvaru na projekt. Původně přiřazený kompetenční útvar, ztrácí možnost editace projektu. Projekt dále administruje (edituje) nově přiřazený kompetenční útvar.

| Vydání: 1 | Revize: 3 | Strana 15 z 46 |
|-----------|-----------|----------------|
|-----------|-----------|----------------|

Vedoucí manažer projektu:

1. vybere modul Projekty, záložku Přiřazení útvaru na projekt;

|    | Projekty         | Přehledy     | ,   | Číselníky | Správ | a aplikace |
|----|------------------|--------------|-----|-----------|-------|------------|
|    | Profil projektu  |              |     | Přečteno  |       | UPOZORNĚN  |
|    | Detail projektu  |              |     |           | î     | 20/08 1    |
| 'n | Přiřazení útvaru | ı na projekt | > 🗌 |           |       | 24/02 2    |
| -  | Výběr aplikační  | kompetence   |     |           | -     | 2015       |

- 2. přes číselník v poli Název výzvy vybere výzvu, do které projekt spadá;
- 3. v poli registrační číslo projektu vybere číslo projektu, který chce předat (projekt musí být označen fajfkou), v případě potřeby je možné provést mnohočetný výběr;
- 4. vybere kompetenční útvar, kterému chce daný projekt předat;
- 5. stiskne tlačítko spustit.

| ₽./N    | Registrační číslo projektu | Název projektu CZ                                       |          |
|---------|----------------------------|---------------------------------------------------------|----------|
|         | Filtr                      | Filtr                                                   |          |
| X       | CZ.06.3.2.0.15_012.01206   | Územní plán - Brno - VS - 24. 7. 2015 - zkouška vrácení | <u>^</u> |
| 1       | CZ.06.3.2.0.15_012.01228   | územní plán obce                                        |          |
| X       | CZ.06.3.2.0.15_012.01232   | 3.3. TEST dm 29.7.                                      |          |
| X       | CZ.06.3.2.0.15_012.01253   | Zpracování územního plánu pro ORP                       |          |
| X       | CZ.06.3.2.0.15_012.01256   | ÚZEMNÍ PLÁNY                                            |          |
| X       | CZ.06.3.2.0.15_012.01258   | Zpracování územního plánu pro CRR                       |          |
| X       | CZ.06.3.2.0.15_012.01259   | Zpracování územního plánu pro CRR                       |          |
| X       | CZ.06.3.2.0.15_012.01260   | Zpracování územního plánu pro CRR                       |          |
| < 🛀     | 07 06 2 2 0 15 012 01261   | Ζατασογιάρι ύτοπριίδα βάρυ στο CDD                      | · ~      |
| Kompet  | enční útvar pro projekty   |                                                         |          |
| Středoč | eský                       |                                                         | =        |

## 3.2 Postup pro přiřazení kompetencí k administraci projektu

Přiřazení kompetencí k administraci projektu provádí interní uživatel s rolí vedoucí manažer projektu do 2 pracovních dnů od obdržení notifikace o podání žádosti o podporu. Počet manažerů na jednom projektu není omezen.

Vedoucí manažer projektu přiřazení provede v modulu Projekty, Detail projektu na záložce Administrace projektu – Aplikační kompetence.

| G O 🖓 🍯 🖱 🗠                         |                                                |             |
|-------------------------------------|------------------------------------------------|-------------|
| Formuláře                           | Základní informace Doplňkové informace         | Harmonogram |
| Interní depeše                      | Registrační číslo projektu / plošného opatření | Příznak     |
| Kalendář                            | CZ.06.2.8.0.15_003.00622                       | <b>.</b>    |
| Poznámky                            | Identifikace žádosti (Hash) Verze 0e8U6P 0001  |             |
| ▲ Administrace projektu             | Zkrácený název projektu                        |             |
| Anlikační komnetence                | CRR - zkušební projekt IROP                    |             |
| Aplikacili kompetence               | Název projektu / plošného opatření CZ          | 27 / 255    |
| Datová oblast žádosti               | CRR - zkušební projekt IROP                    |             |
| Financování                         | Název projektu EN                              | 0 / 255     |
| <ul> <li>Veřejná podpora</li> </ul> |                                                |             |
| Hodnocení                           | Kompatan Kal utuar                             |             |

Vedoucí manažer projektu přes tlačítko nový přiřadí k projektu manažera projektu, který bude zajišťovat komunikaci s žadatelem při administraci projektu. Výběr manažerů projektu je omezen na manažery z daného kompetenčního útvaru, na kterém je projekt přiřazen. Výběr manažera projektu provede přes číselník a nastaví datum získání kompetence k projektu (datum od). Kompetence umožňuje manažerovi projektu editaci projektu.

Manažer projektu do 2 pracovních dnů po obdržení kompetence sdělí formou depeše žadateli jména administrátorů projektu. Interní depeše je zaslána hlavní kontaktní osobě žadatele, signatáři projektu, popř. zmocněnci v případě předložení plné moci/pověření (není-li zároveň signatářem projektu nebo hlavní kontaktní osobou). Přehled osob je možné zobrazit v modulu Projekty, Detail projektu na záložce Správci projektu.

Vzor depeše:

Dobrý den,

dovoluji si Vás informovat, že jsem byl/-a přidělen/-a jako manažer projektu u Vámi předložené žádosti o podporu s názvem <název projektu>, reg. č. <registrační číslo projektu>, a budu s Vámi komunikovat o administraci žádosti.

V případě dotazů mě neváhejte kontaktovat. Pro komunikaci k projektu využívejte depeše v IS KP14+.

S pozdravem

Vydání: 1 Revize: 3

#### <oficiální podpis bez loga a sloganu>

| ační kompetence |                                   |                |                          |    |
|-----------------|-----------------------------------|----------------|--------------------------|----|
|                 |                                   |                |                          | ₽. |
| kační kompetenc | e Historie aplikačních kompetencí |                |                          |    |
| Uživatel        | Role                              | Datum od       | Datum do                 |    |
| Filtr           | Filtr                             | Filtr          | Filtr Filtr              |    |
|                 | Výběr uživatele a role            |                |                          |    |
| -               | GOGHPKĽ                           | <b>n</b> B     | - \$\$ - \$ <del>-</del> |    |
| -               |                                   |                |                          |    |
| -               | Vyběr uživatele a roli            |                |                          |    |
|                 |                                   |                |                          |    |
|                 | Datum od                          | Výběr manažera |                          |    |
|                 | Datum do                          | 0              | <b>●</b> * ◇ -           |    |
|                 |                                   | Uživatel       | A Role                   |    |
|                 |                                   | skolen         | manažer projektu Filtr   |    |
|                 |                                   | SKOLEN         | Manažer projektu         |    |
|                 |                                   |                |                          |    |
|                 |                                   |                |                          |    |
|                 |                                   |                |                          |    |
|                 |                                   |                |                          |    |

| achí kompetence                                                                       |                             |                    |          |        |          |
|---------------------------------------------------------------------------------------|-----------------------------|--------------------|----------|--------|----------|
|                                                                                       |                             |                    |          |        | <b>-</b> |
| kační kompetence Histori                                                              | ie aplikačních kompetencí   |                    |          |        |          |
| Uživatel                                                                              | Role                        | Datum od           | Datum do |        |          |
| Skopalíková Lenka                                                                     | Filtraa<br>Manažer projektu | Film<br>12.10.2015 | Filtr    | Filtr  | _        |
| Výběr uživatele a role                                                                |                             |                    |          |        |          |
| GOSBP                                                                                 | 🍯 🖱 🖍 🗎                     |                    |          | ₽੶ф→   |          |
| vyběr uživatele a roli<br>Skopaliková Lenka   I<br>Datum od<br>12.10.2015<br>Datum do | Manažer projektu            |                    |          | Zavřít |          |

Kompetence může být manažerovi projektu kdykoli odebrána. Odebrání manažera se provede zadáním data v poli "datum do". Po tomto datu ztrácí pracovník možnost editace projektu.

### 3.3 Postup pro přiřazení kompetencí k hodnocení projektu

Přiřazení kompetencí k hodnocení projektu bude v DaHOS provedeno manuálním přidělením hodnotitelů, arbitrů a schvalovatelů a hodnotících komisí.

Přiřazení kompetencí k hodnocení žádosti o podporu provádí správce DaHOS v modulu DaHOS, a to ve lhůtě:

| Fáze hodnocení                                            | Průběžná výzva                                  | Kolová výzva                                                                                                    |
|-----------------------------------------------------------|-------------------------------------------------|----------------------------------------------------------------------------------------------------|
| Hodnocení<br>přijatelnosti<br>a formálních<br>náležitostí | do 2 pracovních dnů od podání žádosti o podporu | do 5 pracovních dnů od ukončení příjmu<br>žádostí o podporu v dané výzvě                                                                                                    |
| Věcné hodnocení                                           | -                                               | do 2 pracovních dnů od nastavení centrálního<br>stavu "Žádost o podporu splnila formální<br>náležitosti a podmínky přijatelnosti nebo<br>"Žádost o podporu splnila formální náležitosti<br>a podmínky přijatelnosti po doplnění"/ od<br>schválení hodnocení řádných hodnotitelů<br>v případě přiřazení nominace arbitra |

Hodnotitel se k nominaci k hodnocení vyjádří do 3 pracovních dnů od zaslání nominace (kap. 4 <u>Přijmutí kompetence interním hodnotitelem</u>). Členové hodnotící komise se k nominaci nevyjadřují.

#### 3.3.1 Manuální přidělení hodnotitelů, arbitrů a schvalovatelů k projektům

Manuální přidělení hodnotitelů probíhá v modulu DaHOS na záložce kompetence hodnotitelů k projektům/IS, kde uživatel s rolí správce DaHOS ručně přiřadí kompetence hodnotitelů ke každému projektu a ke každému kroku hodnocení.

Systém automaticky zasílá formou interní depeše danému hodnotiteli informaci o přidělení nominace a žádost o její přijetí. Arbitr u věcného hodnocení může být přiřazen až na základě výsledku hodnocení řádných hodnotitelů.

#### Postup přiřazení hodnotitele

- Správce databáze hodnotitelů
  - 1) vybere jméno, příjmení nebo uživatelské jméno hodnotitele,
  - 2) určí kompetenci interního hodnotitele (řádný hodnotitel, schvalovatel, arbitr, opravný hodnotitel, náhradník),
  - 3) vybere registrační číslo projektu,
  - v poli "platnost od" nastaví datum, od kterého má hodnotitel právo náhledu na daný projekt,

- 5) určí část hodnocení, na kterou je hodnotitel přiřazen (kontrola formálních náležitostí a přijatelnosti, věcného hodnocení),
- 6) vybere příslušné kolo hodnocení z číselníku (hodnocení žádosti o podporu u jednokolových výzev),
- 7) určí lhůtu pro vyjádření hodnotitele u interních hodnotitelů nastaví lhůtu max. 3 pracovních dnů od přiřazení nominace,

| Hodnotitel                                                                                                    | Projekt/IS | Hodnocení         | Odeslání žádosti o vyjádření                      |
|----------------------------------------------------------------------------------------------------|------------|-------------------|---------------------------------------------------|
| Skód hodnotitel         Iméno         Iméno         Příjmení         Iméno         Vivatelské jméno         Schvelovatel         Platnost do         Iméno         Platum zeložení záznamu |            | Část hodnoceni/AR | Odeslat žádost       Smluvní vztah       Smlouvní |

8) po vyplnění všech polí odešle správce DaHOS žádost o vyjádření hodnotiteli (přijetí nominace). Hodnotiteli je automaticky zaslána interní depeše se žádostí o vyjádření se k nominaci.

#### 3.3.2 Manuální přiřazení hodnotící komise

Správce DaHOS přiřadí v modulu "DaHOS", v části "Kompetence komisí k projektům/IS" – jednotlivé projekty k hodnotícím komisím. Obrazovka je rozdělena na dvě části, v horní části jsou uvedené veškeré projekty, které mají přidělenou některou komisi. V dolní části jsou uvedeny informace o vybrané komisi.

#### Postup pro přidělení projektu hodnotící komisi

Stisknutím tlačítka "Nový", "Editace", ikona je umístěná nad horním oknem, se založí nový záznam nebo se otevře k editaci existující záznam.

Pole, která je nutné vyplnit:

- Komise dohledání založené hodnotící komise např. podle kódu komise nebo podle "Názvu komise" – např. \*Hodnotící komise IROP\_01
- 2. Platnost od datum přiřazení komise k projektu (aktuální datum)
- 3. Platnost do nepovinný údaj
- 4. Registrační číslo dohledání podle registračního čísla projektu
- 5. Část hodnocení
- Údaje uloží správce DaHOS prostřednictvím ikony v horní části obrazovky s popisem "Uložit".

| C ID IN INC.       Nator       Namice       Namice       Type familie       Namice       Namice       Na                                                                                                    | P 🔊 🖡                                |                                                                                                    |                                                                                                    |                                                                                                    |                                                                                                    |                                                                                                    |                                                                                                    |                                                                                                    |                                                                                                    |                                                                                                    |                                                                                                    |                     |                                                                                                    |
|----------------------------------------------------------------------------------------------------|--------------------------------------|----------------------------------------------------------------------------------------------------|----------------------------------------------------------------------------------------------------|----------------------------------------------------------------------------------------------------|----------------------------------------------------------------------------------------------------|----------------------------------------------------------------------------------------------------|----------------------------------------------------------------------------------------------------|----------------------------------------------------------------------------------------------------|----------------------------------------------------------------------------------------------------|----------------------------------------------------------------------------------------------------|----------------------------------------------------------------------------------------------------|---------------------|----------------------------------------------------------------------------------------------------|
| Registratif Cisio         Nazev         Komise         Typ komise         Kolo         Čast hodnoceni/AR         Kok hodnoceni         Planost of         Planost of         Nazev vjery           14 19 10 14 (20)         Komise - Skoleni         Hodnotici         Hodnotici         Hodnot                                                                                                    |                                      |                                                                                                    |                                                                                                    |                                                                                                    |                                                                                                    |                                                                                                    |                                                                                                    |                                                                                                    |                                                                                                    |                                                                                                    |                                                                                                    | <b>B</b> -          |                                                                                                    |
| Bit District         Bit District         Bit DistDistrict         Bit District         Bit Distr                                                                                                    | Název                                | Komise                                                                                                    |                                                                                                    | Typ komise                                                                                                    |                                                                                                    | Kolo                                                                                                    | Část hodnocení/AR                                                                                                    | Krok hodnocení                                                                                                    | Platnost od P                                                                                                    | latnost do                                                                                                    | Název výzvy                                                                                                    | Тур оре             |                                                                                                    |
| L1 h 2.5 u 2.001 00 Zadosi 1 kavili (0.1.2015 Juli Avili (0.1.2015 Juli Avili (0.1.2015 Juli (0.1.2015 Juli (0 | Filtr                                | Filtr ···                                                                                                    |                                                                                                    | Filtr                                                                                                    |                                                                                                    | Filtr                                                                                                    | Filtr                                                                                                    | Filtr                                                                                                    | Filtr Fi                                                                                                    | iltr                                                                                                    | Filtr                                                                                                    | Filtr               |                                                                                                    |
| 12.15.2.01.400.00       Rubert       Native Kenthol Monoceni       1, kito Vectoria Monoceni       1, kito Vectoria Monoceni                                                                                                    | 00 DE 2 . Žádost AU *16 1 2015*      | Komise - školení                                                                                                    |                                                                                                    | Hodnotici                                                                                                    |                                                                                                    | Hodnocení žádosti o po                                                                                                    | d Věcné hodnocení                                                                                                    | <ol> <li>krok věcného hodnocení</li> </ol>                                                                                                    | 16.1.2015                                                                                                    |                                                                                                    | Modernizace vyl                                                                                                    | individu            |                                                                                                    |
| 13:13:01:00         Calcols 13:00:100         Calcols 14:00:100         Calcols 14:00:100 <th< th=""><td>00 Žádost 10 16 1 2016</td><td>Komise - Skoleni</td><td></td><td>Hodnotici</td><td></td><td>Hodnocení židosti o po</td><td>d Věcné hodnocení</td><td>1. krok věcného hodnocení<br/>1. krok věcného hodnocení</td><td>16.1.2015</td><td></td><td>Modernizace vyl</td><td>individu</td></th<>                                                                                                    | 00 Žádost 10 16 1 2016               | Komise - Skoleni                                                                                                    |                                                                                                    | Hodnotici                                                                                                    |                                                                                                    | Hodnocení židosti o po                                                                                                    | d Věcné hodnocení                                                                                                    | 1. krok věcného hodnocení<br>1. krok věcného hodnocení                                                                                                    | 16.1.2015                                                                                                    |                                                                                                    | Modernizace vyl                                                                                                    | individu            |                                                                                                    |
| 19.1 So 1.4, 00.1 Ko       Frigetup       Nome - State       Modernizace y         19.1 So 1.4, 00.1 Ko       Frigetup       Nome - State       Modernizace y         19.1 So 1.4, 00.1 Ko       Vielschniedersez 22/11       Komise - Skeleri       Hodnotci       Hodnotci       Hodnotceni       Lik Vielschnie Monoceni       1.21 JS       Modernizace y         19.1 So 1.4, 00.1 Ko       Feldessity       Feldessity       Hodnotci       Hodnotceni       Lik Vielschnie Monoceni       1.21 JS       Modernizace y         19.1 So 1.4, 00.1 Ko       Feldessity       Feldessity <td< th=""><td>.00 Zelost JS 16.1.2015</td><td>Komise - školení</td><td></td><td>Hodnotici</td><td></td><td>Hodnocení žádosti o po</td><td>d Věcné hodnocení</td><td><ol> <li>krok věcného hodnocení</li> <li>krok věcného hodnocení</li> </ol></td><td>16.1.2015</td><td></td><td>Modernizace vyl</td><td>individu</td></td<>                                                                                                    | .00 Zelost JS 16.1.2015              | Komise - školení                                                                                                    |                                                                                                    | Hodnotici                                                                                                    |                                                                                                    | Hodnocení žádosti o po                                                                                                    | d Věcné hodnocení                                                                                                    | <ol> <li>krok věcného hodnocení</li> <li>krok věcného hodnocení</li> </ol>                                                                                                    | 16.1.2015                                                                                                    |                                                                                                    | Modernizace vyl                                                                                                    | individu            |                                                                                                    |
| 19.1.3.0.1.00       Viedzkaleniek z2/11.0       Kolinie * Skoleni       Moldorital elivori       Notification (notification)       Notification)       Notification       Notification       NoteNotification       NoteNotificati                                                                                                    | 00 Videokonference 22/1 II           | Komise - Skolení                                                                                                    |                                                                                                    | Hodnotici                                                                                                    |                                                                                                    | Hodnocení žádosti o po                                                                                                    | d Věcné hodnoconí                                                                                                    | 1. krok věcného hodnocení<br>1. krok věcného hodnocení                                                                                                    | 22.1.2015                                                                                                    |                                                                                                    | Modernizace vyl                                                                                                    | individu            |                                                                                                    |
| 19.1 Su 14, 00.1 Ko rectine louncem       19.1 Su 14, 00.1 Ko rectine louncem       1. Kol Vectine louncem       1. Kol Vectine louncem       10.1 Su 14, 00.1 Ko         19.1 Su 14, 00.1 Ko       19.1 Su 14, 00.1 Ko <t< th=""><td>00 Pakaastruksa středních řkel na 0</td><td>Komise TCC - NEDOUŽÍVAT</td><td></td><td>Hodnotici</td><td></td><td>Hodnocení žádosti o po</td><td>d Věcné hodnocení</td><td>krok věcného hodnocení     krok věsného hodnocení</td><td>5.1.2015</td><td></td><td>Modernizace vyl</td><td>individua</td></t<>                                                                                                    | 00 Pakaastruksa středních řkel na 0  | Komise TCC - NEDOUŽÍVAT                                                                                                    |                                                                                                    | Hodnotici                                                                                                    |                                                                                                    | Hodnocení žádosti o po                                                                                                    | d Věcné hodnocení                                                                                                    | krok věcného hodnocení     krok věsného hodnocení                                                                                                    | 5.1.2015                                                                                                    |                                                                                                    | Modernizace vyl                                                                                                    | individua           |                                                                                                    |
| 19.1 S. 1.4, 20.1 Kol 19.2, L.Q.VI, Arvijesk Hollin S. Kollinsk * Skolení       Holdnoctí Holdnoch Holdnoch          | 00 10 14 001 UK Dreiekt Debie 20     | Komise - Skelení                                                                                                    |                                                                                                    | Hodnotici                                                                                                    |                                                                                                    | Hodnoceni zadosti o po                                                                                                    | d Věcné hodnocení                                                                                                    | krok věcného hodnocení     krok věcného hodnocení                                                                                                    | 30.1.2015                                                                                                    |                                                                                                    | Modernizace vyl                                                                                                    | individu            |                                                                                                    |
| 19.1 So 1.4, 00.1 Ko frigekt / 22.2015 Komise - školení     Hodnociť     Hodnociť koli koli koli koli koli koli koli koli                                                                                                    | 1.00 19_14_001_HK_PT0JEKt K00III 30. | Komise - Skoleni                                                                                                    |                                                                                                    | Hodnotici                                                                                                    |                                                                                                    | Hodnoceni Zadosti o po                                                                                                    | d Věcné hodnocení                                                                                                    | krok věcneno nodnocení     krok věcného hodposopi                                                                                                    | 30.1.2015                                                                                                    |                                                                                                    | Modernizace vyi                                                                                                    | individua           |                                                                                                    |
| 19.1 Su 1, 40.0 100 Jabos K datu 20.2015 Jahr     Komise - školení     Hodnosti     Hodnosti     F. Kolevel Hodnostení     1. Kolevelho Hodnostení     1. Kolevelho Hodnostení     1. Kolevelh                                                                                                    | 1.00 Projekt LP 2.2.2015             | Komise - skoleni                                                                                                    |                                                                                                    | Hodnotici                                                                                                    |                                                                                                    | Hodnoceni zadosti o po                                                                                                    | d Věcné hodnocení                                                                                                    | 1. krok věcneno nodnocení<br>1. krok věcného hodpocení                                                                                                    | 2.2.2015                                                                                                    |                                                                                                    | Modernizace vyr                                                                                                    | Individua           |                                                                                                    |
| 1915. St 14, 0001.00         Modemizace vir         1, ktok vecené hodnocení         1, ktok vecené hodnocení         1, ktok vecené hodnoc                                                                                                    | .00 Zadost k datu 9.2.2015 JM        | Komise - skoleni                                                                                                    |                                                                                                    | Hodnotici                                                                                                    |                                                                                                    | Hodnoceni zadosti o po                                                                                                    | d Vecne nodnoceni                                                                                                    | 1. krok vecneno nodnoceni                                                                                                    | 9.2.2015                                                                                                    |                                                                                                    | Modernizace vyr                                                                                                    | Individua           |                                                                                                    |
| 191.5.0.1.4.001.00_2abotst. Kalum 16.2.2015.JM         Komise - školení         Hodnoticí         Hodnoticí         Hodnoticí         Hodnoticí         Hodnoticí         Novém hodnocení         1. krok věcného hodnocení         16.2.2015         Modernizace vy           19.1.5.0.1.4.001.00         2015.02.17MV         Komise - školení         Hodnoticí         Hodnoticí         Hodnoticí         Novém hodnocení         1. krok věcného hodnocení         10.2.2015         Modernizace vy           19.1.5.0.1.4.001.00         Oládist k datu 20.2.2015.JM         Komise - školení         Hodnoticí         Hodnoticí         Hodnoticí         Novém hodnocení         1. krok věcného hodnocení         10.2.2015         Modernizace vy           19.1.5.0.1.4.001.00         Oládist k datu 20.2.2015.JM         Komise - školení         Hodnoticí         Hodnoticí         Hodnoticí         Novém hodnocení         1. krok věcného hodnocení         1. krok věcného hodnocení         10.2.2015         Modernizace vy           19.1.5.0.1.4.001.00         Oládistí k datu 20.2.2015         Komise - školení         Hodnoticí         Hodnoticí         Hodnoticí         1. krok věcného hodnocení         10.2.2015         Modernizace vy                                                                                                    | UU Modernizace AH 11.2.2015          | Komise - skoleni                                                                                                    |                                                                                                    | Hodnotici                                                                                                    |                                                                                                    | Hodnoceni zadosti o po                                                                                                    | d vecne nodnoceni                                                                                                    | 1. Krok vecneno nodnoceni                                                                                                    | 11.2.2015                                                                                                    |                                                                                                    | Modernizace vyl                                                                                                    | Individua           |                                                                                                    |
| 19.1 S.0.1.4.00.100         2015.522.1/10V         Komise - skoleni         Hodnotici         Hodnotici         Hodnotici         1. Kok vecine hodnoticeni         1. Kok vecine hodnoticeni                                                                                                    | 1.00 Zadost k datum 16.2.2015 JM     | Komise - skoleni                                                                                                    |                                                                                                    | Hodnotici                                                                                                    |                                                                                                    | Hodnoceni zadosti o po                                                                                                    | d Vecne hodnoceni                                                                                                    | 1. Krok vecneho hodnoceni                                                                                                    | 16.2.2015                                                                                                    |                                                                                                    | Modernizace vyl                                                                                                    | Individua           |                                                                                                    |
| 19.1.5.0.14_001.00         Zadost k datu 20.2.2015 JM         Komise - skoleni         Hodnotici         Hodnotici         Hodnoceni 2datosti o pod         Vecine hodnoceni         1. krok vecineho hodnoceni         20.2.2015         Modernitzace vy           1.9.1.5.0.14_001.00         Oldlich IP 20.02.2015         Komise - skoleni         Hodnotici         Hodnotici         Hodnotici         1. krok vecineho hodnoceni         20.2.2015         Modernitzace vy                                                                                                    | 1.00 2015_02_17/MV                   | Komise - skoleni                                                                                                    |                                                                                                    | Hodnotici                                                                                                    |                                                                                                    | Hodnoceni zadosti o po                                                                                                    | d Vecne hodnoceni                                                                                                    | 1. Krok vecneho hodnoceni                                                                                                    | 18.2.2015                                                                                                    |                                                                                                    | Modernizace vyl                                                                                                    | Individua           |                                                                                                    |
| 19.1.5.0.14_001.00 Oldflich LP 20.02.2015 Komise - školení Hodnotcí Hodnocení 20.2.2015 Modernizace vy                                                                                                    | .00 Zádost k datu 20.2.2015 JM       | Komise - skolení                                                                                                    |                                                                                                    | Hodnotici                                                                                                    |                                                                                                    | Hodnocení zádosti o po                                                                                                    | d Vecné hodnocení                                                                                                    | 1. krok vecného hodnoceni                                                                                                    | 20.2.2015                                                                                                    |                                                                                                    | Modernizace vyl                                                                                                    | Individua           |                                                                                                    |
|                                                                                                    | .00 Oldfich LP 20.02.2015            | Komise - školení                                                                                                    |                                                                                                    | Hodnotící                                                                                                    |                                                                                                    | Hodnocení žádosti o po                                                                                                    | d Věcné hodnocení                                                                                                    | <ol> <li>krok věcného hodnocení</li> </ol>                                                                                                    | 20.2.2015                                                                                                    |                                                                                                    | Modernizace vyl                                                                                                    | individua           |                                                                                                    |
| 15,03,017 Jakub 20/2 Komise OP PIK Hodnoticí Věcné hodnocení integrovi 20.2.2015 zkušební výzva                                                                                                    | Jakub 20/2                           | Komise OP PIK                                                                                                    |                                                                                                    | Hodnotící                                                                                                    |                                                                                                    |                                                                                                    | Věcné hodnocení integrova                                                                                                    |                                                                                                    | 20.2.2015                                                                                                    |                                                                                                    | zkušební výzva                                                                                                    | integrov            |                                                                                                    |
| 15.03.017 Jakub 20/2 Komise OP D Hodnoticí Věcné hodnocení integrovi 20.2.2015 zkušební výzva                                                                                                    | Jakub 20/2                           | Komise OP D                                                                                                    |                                                                                                    | Hodnotící                                                                                                    |                                                                                                    |                                                                                                    | Věcné hodnocení integrova                                                                                                    |                                                                                                    | 20.2.2015                                                                                                    |                                                                                                    | zkušební výzva                                                                                                    | integrov            |                                                                                                    |
| 19.1.5.0.14.001.00J.Jakub 4/2 III. Komise TSC - NEPOUŽIVAT Hodnotici Hodnoceni žádosti o pod Věcné hodnocení 1. krok věcného hodnocení 3.3.9116. Modernizace vv                                                                                                    | .00 Jakub 4/2 III.                   | Komise TSC - NEPOUŽÍVAT                                                                                                    |                                                                                                    | Hodnotící                                                                                                    |                                                                                                    | Hodnocení žádosti o po                                                                                                    | d Věcné hodnocení                                                                                                    | <ol> <li>krok věcného hodnocení</li> </ol>                                                                                                    | 2 3 2015                                                                                                    |                                                                                                    | Modernizace vvl                                                                                                    | individua           |                                                                                                    |
|                                                                                                    |                                      | Projekt/IS                                                                                                    | Hodnocer                                                                                                    | uí                                                                                                    | Výzva                                                                                                    |                                                                                                    |                                                                                                    |                                                                                                    |                                                                                                    |                                                                                                    |                                                                                                    |                     |                                                                                                    |
| Komise Projekt/IS Hodnocení Výzva                                                                                                    | _                                    | Registrační číslo                                                                                                    | Cést ho                                                                                                    | dnoceni/AR                                                                                                    | Kód                                                                                                    |                                                                                                    |                                                                                                    |                                                                                                    |                                                                                                    |                                                                                                    |                                                                                                    |                     |                                                                                                    |
| Komise         Projekt/IS         Hodnocení         Výzva           Bramez         Ølegenekní tisla         Ølést hotnocení/A         Kád                                                                                                    |                                      | ITI_15_03_017                                                                                                    | Věcné h                                                                                                    | odnocení integrova 📃                                                                                                    | ITI_15_003                                                                                                    |                                                                                                    |                                                                                                    |                                                                                                    |                                                                                                    |                                                                                                    |                                                                                                    |                     |                                                                                                    |
| Komise         Projekt/15         Hodnocení         Výzva           Bromise         Olegistnéh tiske         Olegistnéh tiske         Výzva           Komise OP PK         III. 15.03.017         IVách hodnocení i megvos pi         Kda                                                                                                    |                                      | Billeray                                                                                                    |                                                                                                    |                                                                                                    | Nézav C7                                                                                                    |                                                                                                    |                                                                                                    |                                                                                                    |                                                                                                    |                                                                                                    |                                                                                                    |                     |                                                                                                    |
| Komise         Projekt/IS         Hodinoceni         Vizva           Branise         Branise fibite         Branise fibite         Vizva           Stanise         Branise fibite         Branise fibite         Vizva           Stanise fibite         Branise fibite         Branise fibite         Vizva           Stanise fibite         Branise fibite         Branise fibite         Vizva           To kinner         Branise fibite         Vizva bodioceni fibite         Vizva                                                                                                    |                                      | Jakub 20/2                                                                                                    | B                                                                                                    |                                                                                                    | zkušební výzva                                                                                                    |                                                                                                    |                                                                                                    |                                                                                                    |                                                                                                    |                                                                                                    |                                                                                                    |                     |                                                                                                    |
| Komise     Projekt/IS       Branite     Branite/Like       Komise (P MK)     ITL/5.0.3017       To traine     Biter technoceni/megroe       Kente Kolmoci (A)     Biter technoceni/megroe                                                                                                    |                                      |                                                                                                    |                                                                                                    |                                                                                                    |                                                                                                    |                                                                                                    |                                                                                                    |                                                                                                    |                                                                                                    |                                                                                                    |                                                                                                    |                     |                                                                                                    |
| Komise     Projekt/TS     Hodnoceni       Benne     Dispension (also<br>ITL 15, 03, 017     Dispension (also<br>Vene hodnoceni integrova)     Kad<br>ITL 15, 003       Tys kmine<br>Hodnotedi     Disser     Disser       Binement of     Disser     Zapischni význa                                                                                                    |                                      |                                                                                                    |                                                                                                    |                                                                                                    | Typ operace                                                                                                    |                                                                                                    |                                                                                                    |                                                                                                    |                                                                                                    |                                                                                                    |                                                                                                    |                     |                                                                                                    |
| Komise     Projekt/15       Romise     Desimativities       Komise OP     Distant distant       Romise OP     Distant distant       Romise OP     Distant distant       Romise OP     Distant distant       Romise OP     Distant distant       Romise OP     Distant distant       Romise OP     Distant distant       Romise OP     Distant distant       Romise OP     Distant distant       Romise OP     Distant distant                                                                                                    |                                      |                                                                                                    |                                                                                                    |                                                                                                    | integrovaná stra                                                                                                    | itegie 📃                                                                                                    |                                                                                                    |                                                                                                    |                                                                                                    |                                                                                                    |                                                                                                    |                     |                                                                                                    |
| Komise     Projekt/JS       Ocamine     Disprandoi talo       Komise OP MK     Disprandoi talo       Projekt/JS     Disprandoi talo       Vizita todonocci integrova     Scienti todonocci integrova       Vizita todonocci integrova     Disprandoi talo       Protecti di     Disprandoi talo       Disprandoi talo     Disprandoi talo       Planet di     Disprandoi talo       Planet di     Disprandoi talo                                                                                                    |                                      |                                                                                                    |                                                                                                    |                                                                                                    |                                                                                                    |                                                                                                    |                                                                                                    |                                                                                                    |                                                                                                    |                                                                                                    |                                                                                                    |                     |                                                                                                    |
| Komise     Projekt/15       Okraine     Dispanded calo       Komise OP KK     III.15.03.017       Tyb komise     Distance       Protocold     Distance       Distance     Distance       20.22.015     Distance       Permot do     Distance       Image of the state of the stat                                                                                                    |                                      |                                                                                                    |                                                                                                    |                                                                                                    |                                                                                                    |                                                                                                    |                                                                                                    |                                                                                                    |                                                                                                    |                                                                                                    |                                                                                                    |                     |                                                                                                    |
| Komise     Projekt/15     Hodroceni       Demonse     Bergenski dala     Distribution service       Komise OP PK     ITI, 15, 030     ITI, 15, 003       Distribution     Distribution     Distribution       Distribution     Distribution     Distribution <t< th=""><td></td><td></td><td></td><td></td><td></td><td></td><td></td><td></td><td></td><td></td><td></td><td></td></t<>                                                                                                    |                                      |                                                                                                    |                                                                                                    |                                                                                                    |                                                                                                    |                                                                                                    |                                                                                                    |                                                                                                    |                                                                                                    |                                                                                                    |                                                                                                    |                     |                                                                                                    |
| _15_03_017<br>_15_03_017<br>.19.1.5.0.14 001                                                                                                    |                                      | M2cv           280001 K UBKU 10.1.2015 JM           00 RE, 2.2 Åddost AH '16.1.2015'           00 JGKoonference 2011 II.           00 II. J. 2015 JM           00 Vickkonference 2011 II.           00 II. J. 2015 JM           00 II. J. 2015 JM           00 Vickkonference 2011 II.           00 Zadost Adaru 9.2 2015 JM           00 Zadost Adaru 9.2 2015 JM           00 Zadost Adaru 9.2 2015 JM           00 Zadost Adaru 9.2 2015 JM           00 Zadost Adaru 9.2 2015 JM           00 Zadost Adaru 9.2 2015 JM           00 Zadost Adaru 9.2 2015 JM           00 Zadost Adaru 9.2 2015 JM           00 Zadost Adaru 9.2 2015 JM           Jakub 20/2           Jakub 20/2           Jakub 4/2 III. | Nater         Consise           0         Notice         Notice           0         Reconstruction         Notice           0         Reconstruction         Notice           0         Reconstruction         Notice           0         Reconstruction         Notice           0         Reconstruction         Notice           0         Reconstruction         Notice           0         Reconstruction         Notice           0         Reconstruction         Notice           0         Reconstruction         Notice           0         Reconstruction         Notice           0         Reconstruction         Notice           0         Reconstruction         Notice           0         Reconstruction         Notice           0         Statice         Notice           0         Statice         Notice           0         Statice         Notice           1         Jahing 20/2         Notice           1         Notice         Notice           1         Notice         Notice           1         Notice         Notice           1         Notice | NZev         Komse           20001X VallU 16 1.2019 JM         Komise * Skolení           00         RE2, - Zádost, M116 1.2015         Komise * Skolení           00         Projekti D         Komise * Skolení           00         Projekti D         Komise * Skolení           00         RE2, - Zádost, M116 1.2015         Komise * Skolení           01         Velokovířence 22/1 IL         Komise * Skolení           01         Intervýšek Roha JS, Komise * Skolení         Comise * Skolení           01         Projekti D 2.2 2015         Komise * Skolení           01         Intervýšek Roha JS, Komise * Skolení         Comise * Skolení           01         Dádost Katu G 2.2015 JM         Komise * Skolení           01         Zádost K datu G 2.2015 JM         Komise * Skolení           02         Zádost K datu G 2.2015 JM         Komise * Skolení           02         Zádost K datu G 2.2015 JM         Komise * Skolení           02         Jásku 2022         Komise * Skolení         Comise * Skolení           03         Jaku 2022         Komise * Skolení         Comise * Skolení           04         Jásku 2022         Komise * Skolení         Comise * Skolení           03         Jaku 2022         Komise * Skolení         Comi | Nžev         Konise         Spisova         Typ konise           20001K konis (FI L2015)         Konise * kolení         Batalita         Batalita           00         Réz, - Zádost AH *16 1.20 15'         Konise * kolení         Hodnoticí           00         Réz, - Zádost AH *16 1.20 15'         Konise * kolení         Hodnoticí           00         Projekti         Konise * kolení         Hodnoticí           00         Projekti         Konise * Kolení         Hodnoticí           00         Rekonstrukce střednich škol na O         Konise * Kolení         Hodnoticí           00         Projekti         Konise * Kolení         Hodnoticí           00         19 1.4 0.01 Jr.K. rojket Koho JS. Konise * Kolení         Hodnoticí           00         19 1.4 0.01 Jr.K. rojket Koho JS. Konise * Kolení         Hodnoticí           00         2 Adost K datu 9 2.20 15 JM. Konise * Kolení         Hodnoticí           00         2 Adost K datu 9 2.20 15 JM. Konise * Kolení         Hodnoticí           00         2 Adost K datu 9 2.20 15 JM. Konise * Kolení         Hodnoticí           00         2 Adost K datu 9 2.20 15 JM. Konise * Kolení         Hodnoticí           00         2 Adost K datu 9 2.20 15 JM. Konise * Kolení         Hodnoticí           10         2 Adost K datu 9 2 | Nitzer         Konise         Spinise           20001K Natit VE 1.2015 JM         Konise * Skoleni         Hodiotici           00         RE2Addsi M*1 16.1 2015*         Konise * Skoleni         Hodiotici           00         Projekti D         Konise * Skoleni         Hodiotici           00         Projekti D         Konise * Skoleni         Hodiotici           00         Projekti D         Konise * Skoleni         Hodiotici           00         Hodiotici         Hodiotici         Hodiotici           00         Projekti D         Konise * Skoleni         Hodiotici           00         Projekti D         Konise * Skoleni         Hodiotici           00         Projekti D         Scole * Skoleni         Hodiotici           01         11.4.0.01 JKK. rokus * Skoleni         Hodiotici         Image: Skoleni           01         12.4.0.01 JKK. rokus * Skoleni         Hodiotici         Image: Skoleni           01         24dost K datu % 2.2.015 JM         Konise * Skoleni         Hodiotici         Image: Skoleni           02         24dost K datu % 2.2.015 JM         Konise * Skoleni         Hodiotici         Image: Skoleni         Hodiotici           02         24dost K datu % 2.2.015 JM         Konise * Skoleni         Hodi | Note         Romise         Romise <td>Netw         Koinse         Koinse         Casts         Descent/AR           00         Marine - Manise - Marine         Marine - Manise - Marine         Marine - Marine - Marine</td> <td>Nater         Kale         Consise         Typ kansie         Kale         Cast hadnocceni/A         Kale         Kale         <t< td=""><td>Nater         Kale         Typ kanze         Kale         Čát hadnacen/JA         Kale         Kale         Patrosco II         Patrosco II         Patrosco II         Patrosco II         Patrosco II         Patrosco II         Patrosco II         Patrosco II         Patrosco II         Patrosco III         Patrosco III         Patrosco III         Patrosco III         Patrosco III         Patrosco III         Patrosco III         Patrosco III         Patrosco III         Patrosco III         Patrosco III         Patrosco III         Patrosco IIII         Patrosco IIII         Patrosco IIII         Patrosco IIII         Patrosco IIII         Patrosco IIIII         Patrosco IIIIIIIIII         Patrosco IIIIIIIIIIIIIIIIIIIIIIIIIIIIIIIIIII</td><td>Nater         Kente         Typ konise         Kele         Cal: Andersecri/JA         Reak holdnoccri/JA         Reak holdnoccri/JA         <th holdnoccri="" ja<="" reak="" th="">         Reak holdnoccri/JA&lt;</th></td><td>Netw     Kole     Call Indexect/JA     Call Indexect/JA     Failured of     Planes of     Planes of     Mater viery       00     Record Viers     Nonex - Marcin     Nonex - Marcin<!--</td--></td></t<></td> | Netw         Koinse         Koinse         Casts         Descent/AR           00         Marine - Manise - Marine         Marine - Manise - Marine         Marine - Marine - Marine | Nater         Kale         Consise         Typ kansie         Kale         Cast hadnocceni/A         Kale         Kale <t< td=""><td>Nater         Kale         Typ kanze         Kale         Čát hadnacen/JA         Kale         Kale         Patrosco II         Patrosco II         Patrosco II         Patrosco II         Patrosco II         Patrosco II         Patrosco II         Patrosco II         Patrosco II         Patrosco III         Patrosco III         Patrosco III         Patrosco III         Patrosco III         Patrosco III         Patrosco III         Patrosco III         Patrosco III         Patrosco III         Patrosco III         Patrosco III         Patrosco IIII         Patrosco IIII         Patrosco IIII         Patrosco IIII         Patrosco IIII         Patrosco IIIII         Patrosco IIIIIIIIII         Patrosco IIIIIIIIIIIIIIIIIIIIIIIIIIIIIIIIIII</td><td>Nater         Kente         Typ konise         Kele         Cal: Andersecri/JA         Reak holdnoccri/JA         Reak holdnoccri/JA         <th holdnoccri="" ja<="" reak="" th="">         Reak holdnoccri/JA&lt;</th></td><td>Netw     Kole     Call Indexect/JA     Call Indexect/JA     Failured of     Planes of     Planes of     Mater viery       00     Record Viers     Nonex - Marcin     Nonex - Marcin<!--</td--></td></t<> | Nater         Kale         Typ kanze         Kale         Čát hadnacen/JA         Kale         Kale         Patrosco II         Patrosco II         Patrosco II         Patrosco II         Patrosco II         Patrosco II         Patrosco II         Patrosco II         Patrosco II         Patrosco III         Patrosco III         Patrosco III         Patrosco III         Patrosco III         Patrosco III         Patrosco III         Patrosco III         Patrosco III         Patrosco III         Patrosco III         Patrosco III         Patrosco IIII         Patrosco IIII         Patrosco IIII         Patrosco IIII         Patrosco IIII         Patrosco IIIII         Patrosco IIIIIIIIII         Patrosco IIIIIIIIIIIIIIIIIIIIIIIIIIIIIIIIIII | Nater         Kente         Typ konise         Kele         Cal: Andersecri/JA         Reak holdnoccri/JA         Reak holdnoccri/JA <th holdnoccri="" ja<="" reak="" th="">         Reak holdnoccri/JA&lt;</th> | Reak holdnoccri/JA< | Netw     Kole     Call Indexect/JA     Call Indexect/JA     Failured of     Planes of     Planes of     Mater viery       00     Record Viers     Nonex - Marcin     Nonex - Marcin </td |

# 4 Přijmutí kompetence interním hodnotitelem (neplatí pro hodnotící komisi)

Hodnotitel se vždy vyjadřuje do stanoveného termínu k nominaci na základě obdržené interní depeše, která se zobrazí na nástěnce přihlášeného uživatele. Internímu hodnotiteli je zároveň odeslán e-mail do pracovní e-mailové schránky podle nastavení notifikace (viz kap. Požadavky na hodnotitele/Členy hodnotící komise).

| * Oblibene Narodni<br>groweň                                                                                                    | Program integrovani<br>nastroje                                                                                                    | e vyzvy              | Projekty Pfet   | lety   | Čiselniky                                           | CBA                                                    | Organizačni<br>struktura | Spräva<br>aplikace | interni<br>depeše | Databàze<br>hodnotitei |
|----------------------------------------------------------------------------------------------------|----------------------------------------------------------------------------------------------------|----------------------|-----------------|--------|-----------------------------------------------------|--------------------------------------------------------|--------------------------|--------------------|-------------------|------------------------|
| 23/01 Zadost o vyjadření hodno<br>2015 11:5.04 v čaní hodno<br>aplikaci<br>11:5.04 v čaní hodno<br>2016 2:100 v čaní hodno<br>2016 2:10 s vyjadření hodno<br>2016 2:10 15.0 15.0 do dožo | titele k předvyběra ISJIM_USER<br>jskva kodovatník pro vytrva<br>eni Kestralia formalních naležitosti r<br>15.<br>Litele k hodovcení poljektaľ, USER<br>eni hodovcení k projektaľ | v Detail Oepele ++ 🗍 | Plettera        | UP020R | NÊNÎ                                                | Vita vās a                                             | plikace MS2014+          |                    |                   |                        |
| Fanice hodisoriele je tadi<br>Cast hodisoreni je Vitren h<br>Unitis vyjaditelit. 21.1.201                                                                                                | g hadnottiel<br>odisocent<br>k                                                                                                    | Detail depele 💀 🔲    | Viechny depeile | UDÁLOS | TI KALENDĂ<br>Gimor 201<br>di al ĉi a<br>12 26 26 1 | AE                                                     | GRAFY                    |                    |                   | e Dr                   |
| Datum                                                                                                    | Text                                                                                                    |                      |                 |        | 17 18 18 2<br>14 25 35 3<br>1 4 1<br>Oten/II kale   | 1 1 1 1<br>1 21 22<br>1 38 1<br>1 38 1<br>1 4 1<br>1 4 |                          | Neni zvo           | len Zadný graf    |                        |

Kliknutím na depeši si hodnotitel zobrazí celou zprávu.

| Vydání: 1 | Revize: 3 | Strana 21 z 46 |
|-----------|-----------|----------------|

| H 1 Položek na stránku 25 🔻                                                                                                    |                   |                                         | Stránka 1 z 1, položky 1 až 4 z 4         |
|----------------------------------------------------------------------------------------------------|-------------------|-----------------------------------------|-------------------------------------------|
| PŘEDMĚT DEPEŠE<br>Žádost o vyjádření hodnotitele k hodnocení projektu                                                                                                    | ODESÍLATEL        | DATUM PŘIJETÍ<br>1. února 2015 19:19:57 |                                           |
| ADRESÁŘ DŮLEŽITOST<br>Přijaté Elővédní Citlivý obsah                                                                                                    | Přečteno          | DATUM PŘEČTENÍ                          |                                           |
| TEXT<br>Prosím o vyjádření k přiřazení hodnotitele k projektu CZ.19.1.5.0.15_004.0<br>Funkce hodnotitele je řádný hodnotitel.<br>Část hodnocení je Věcné hodnocení.<br>Lhůta vyjádření: 5.2.2015. | 10043 v aplikaci. | 197/2000 Otevřít v novém okně           | Přeposlat<br>hled komunikace<br>Dokumenty |
|                                                                                                    | Uložit            | Storno                                  |                                           |

Hodnotitel se vyjadřuje k nominaci přes modul DaHOS/Přijetí projektu hodnotitelem, kde si vyfiltruje projekt, na který obdržel nominaci pro hodnocení. Přes tlačítko otevřít detail projektu se hodnotitel seznámí s přiřazeným projektem, a pokud splňuje podmínku nepodjatosti, potvrdí ji.

## 4.1 Nepodjatost

Je na zodpovědnosti hodnotitele, aby uvážil, zda jeho současná či minulá spolupráce s žadatelem nezakládá střet zájmů ve smyslu potvrzeného prohlášení o nepodjatosti či nikoli, tj. zda jeho nezávislost je nezpochybnitelná.

Přijetím nepodjatosti hodnotitel potvrzuje, že se seznámil s tímto textem:

"Potvrzuji, že projekt budu hodnotit objektivně a nestranně, s využitím všech svých znalostí. Prohlašuji, že nejsem závislý(á) na žadateli, nejsem jeho partnerem, nejsem s ním ve smluvním vztahu a neexistují žádné rodinné důvody, citové vazby, důvody politické nebo národní spřízněnosti, důvody hospodářského zájmu nebo důvody jiného společného zájmu, které by ohrožovaly nestranné a objektivní hodnocení.

Na vypracování tohoto projektu, projektového záměru nebo žádosti o podporu jsem se nepodílel(a), a v případě, že projekt bude podpořen, nebudu se podílet na jeho realizaci a na realizaci nemám osobní zájem. Zavazuji se zachovávat mlčenlivost o všech údajích a skutečnostech, které jsem se při hodnocení dověděl(a).

Pokud v průběhu mého působení při hodnocení vznikne důvod k podjatosti ve vztahu k žádosti o podporu nebo některému ze subjektů zapojených do realizace projektu, neprodleně tuto skutečnost oznámím svému nadřízenému pracovníkovi."

Přijetím nominace a potvrzením nepodjatosti hodnotitel potvrdí absolvování školení pro danou výzvu.

Pokud v průběhu hodnocení vznikne riziko podjatosti hodnotitele ve vztahu k žádosti o podporu nebo některému ze subjektů, zapojených do realizace projektu, neprodleně tuto skutečnost písemně oznámí svému nadřízenému pracovníkovi.

Potvrzením nepodjatosti hodnotitel přijme nominaci na hodnocení. Odmítnutí nominace je nutné zdůvodnit v části Vyjádření. V případě odmítnutí nominace nesmí být zaškrtnuto pole Nominace přijata.

| Registrační číslo projektu/IS<br>(CZ.06.2.8.0.15_003.00763<br>Název projektu/IS CZ<br>Název TEST MV 1<br>Lhúta vyjádření<br>21.5.2015<br>Vyjádření | Kolo<br>Hodnocení žádosti o podporu<br>Část hodnocení/AR<br>Kontrola přijateľnosti<br>Krok | _ Nominsce přijata | – Potvrzuji nepodjatost<br>Otevřít detail projektu | 0 / 512 |
|----------------------------------------------------------------------------------------------------|--------------------------------------------------------------------------------------------|--------------------|----------------------------------------------------|---------|
|                                                                                                    |                                                                                            |                    |                                                    |         |

Vyjádření hodnotitele je zobrazeno v modulu DaHOS /Kompetence hodnotitelů k projektům.

| Registračni čislo projektu/IS | Název projektu/IS CZ                           | Přijmeni hodnotitele | Jméno<br>hodnotitele | Uživatelské<br>jméno | Kolo hodnocení              | Čäst hodnoceni/AR               | Krok hodnocení | Schvalovatel | Arbitr | Opravný<br>hodnotitel | Řádný<br>hodnotitel |
|-------------------------------|------------------------------------------------|----------------------|----------------------|----------------------|-----------------------------|---------------------------------|----------------|--------------|--------|-----------------------|---------------------|
| Filtr                         |                                                |                      |                      |                      |                             |                                 |                |              |        |                       |                     |
| CZ.19.1.5.0.14_001.00001      | Modernizace základní školy "9.12.2014"         | Machalik             | Petr                 | MACPET               | Hodnocení žádosti o podporu | Kontrola formálnich náležitosti |                | x            | x      | x                     | 1                   |
| CZ.19.1.5.0.14_001.00001      | Modernizace základní školy "9.12.2014"         | Machalik             | Petr                 | MACPET               | Hodnocení žádosti o podporu | Kontrola přijatelnosti          |                | x            | x      | x                     | 1                   |
| CZ.19.1.5.0.14_001.00006      | Modernizace vybavení pc učebny na základní ško | Machalik             | Petr                 | MACPET               | Hodnocení žádosti o podporu | Kontrola formálnich náležitosti |                | x            | x      | x                     | 1                   |
| CZ.19.1.5.0.14_001.00006      | Modernizace vybavení pc učebny na základní ško | Machalik             | Petr                 | MACPET               | Hodnocení žádosti o podporu | Kontrola přijatelnosti          |                | x            | x      | x                     | 1                   |
| CZ.19.1.5.0.14_001.00008      | Žádost o modernizaci střední školy 16.12.2014  | Machalik             | Petr                 | MACPET               | Hodnocení žádosti o podporu | Kontrola formálnich náležitosti |                | x            | x      | x                     | 1                   |
| CZ.19.1.5.0.14_001.00008      | Žádost o modernizaci střední školy 16.12.2014  | Machalik             | Petr                 | MACPET               | Hodnocení žádosti o podporu | Kontrola přijatelnosti          |                | x            | x      | x                     | 1                   |
| CZ.19.1.5.0.14_001.00009      | Žádost k datu 22.12.2014 JM                    | Matzner              | Jan                  | MATJAN               | Hodnocení žádosti o podporu | Kontrola formálnich náležitosti |                | x            | x      | x                     | 1                   |
| CZ.19.1.5.0.14_001.00010      | 141222_PM                                      | Matzner              | Jan                  | MATJAN               | Hodnocení žádosti o podporu | Kontrola formálnich náležitosti |                | 1            | x      | x                     | x                   |
| CZ.19.1.5.0.14_001.00010      | 141222_PM                                      | Externi              | Hodnotitel           | BLEXTHOD             | Hodnocení žádosti o podporu | Kontrola přijatelnosti          |                | x            | x      | x                     | 1                   |
| CZ.19.1.5.0.14_001.00010      | 141222_PM                                      | Machalik             | Petr                 | MACPET               | Hodnocení žádosti o podporu | Kontrola formálnich náležitosti |                | x            | x      | x                     | 1                   |
| CZ.19.1.5.0.14_001.00010      | 141222_PM                                      | Machalik             | Petr                 | MACPET               | Hodnocení žádosti o podporu | Kontrola přijatelnosti          |                | x            | 1      | x                     | x                   |
| CZ.19.1.5.0.14_001.00010      | 141222_PM                                      | Matzner              | Jan                  | BDMATJAN             | Hodnocení žádosti o podporu | Kontrola přijatelnosti          |                | x            | x      | x                     | 1                   |
| CZ.19.1.5.0.14_001.00010      | 141222_PM                                      | Matzner              | Jan                  | MATJAN               | Hodnocení žádosti o podporu | Kontrola přijatelnosti          |                | 1            | x      | x                     | x                   |
| CZ.19.1.5.0.14_001.00011      | 141109_PM_1                                    | Externí              | Hodnotitel           | BLEXTHOD             | Hodnocení žádosti o podporu | Kontrola formálnich náležitosti |                | x            | x      | ×                     | 1                   |
| CZ.19.1.5.0.14_001.00011      | 141109_PM_1                                    | Machalik             | Petr                 | MACPET               | Hodnocení žádosti o podporu | Kontrola formálnich náležitosti |                | 1            | x      | x                     | x                   |
| CZ.19.1.5.0.14_001.00019      | Jakub 7/1                                      | Machalik             | Petr                 | MACPET               | Hodnocení žádosti o podporu | Kontrola formálnich náležitosti |                | x            | x      | x                     | 1                   |

| Hodnotitel                                                                                                    | Projekt/IS                                    | Hodnocení                                   | Odeslání žádosti o vyjádření                                      | Vyjádření                    |
|----------------------------------------------------------------------------------------------------|-----------------------------------------------|---------------------------------------------|-------------------------------------------------------------------|------------------------------|
| 226 Xothodnotitele                                                                                                    | Registrační číslo<br>CZ.06.2.8.0.15_003.00763 | čast hodnocent/AR<br>Kontrola přijatelnosti | Lhūta vyjadření Datum odeslání žadosti<br>21.5.2015 🔲 21.5.2015 🗐 | Datum vyjadření<br>21.5.2015 |
| Jméno Katerina  Primaer  Katerin  Katerin Katerin  Katerin  Katerin  Katerin  Katerin  Katerin  Katerin  Katerin  Katerin  Katerin  Katerin  Katerin  Katerin  Katerin  Katerin  Kateri | Název Název TEST MV 1                         | Kolo<br>Hodnocení žádosti o podpo 📃         | 📽 Odeslat žádost o vyjádření                                      | Souhlasi s hodnocenim        |
| Čápová                                                                                                    | Výzva                                         | Krok                                        |                                                                   | Potvrdil nepodjatost         |
| CAPKAT Nahradnik                                                                                                    | Kdd                                           |                                             |                                                                   | vyjadření                    |
| Platnost od<br>21.5.2015                                                                                                    | Názey CZ                                      | Odůvodnění manuálního přiřazení<br>0        | / 2000                                                            |                              |
| Platnost do                                                                                                    | 263-Vznik nových a rozvoj 📃                   |                                             | Smlouva                                                           |                              |
| Datum založení záznamu                                                                                                    | Typ operace                                   |                                             |                                                                   |                              |
| 21.5.2015                                                                                                    | individualni projekt                          |                                             |                                                                   |                              |
|                                                                                                    |                                               |                                             |                                                                   |                              |

Informace, že nominovaný hodnotitel (řádný hodnotitel/schvalovatel/arbitr) odmítl nominaci na danou část a kolo hodnocení, je Správci DaHOS zobrazena na záložce Kompetence hodnotitelů k projektům v části Vyjádření. Součástí vyjádření interního hodnotitele je zdůvodnění odmítnutí nominace na danou část hodnocení.

Pokud hodnotitel nemůže potvrdit nepodjatost hodnocení nebo by se při hodnocení žádosti o podporu dostal do střetu zájmů, odmítne nominaci k hodnocení a informuje svého přímého nadřízeného o střetu zájmů.

V případě odmítnuté nominace se Správce DaHOS seznámí s vyjádřením hodnotitele, do pole "platnost do" nastaví datum přijetí vyjádření hodnotitele. Vyplněním data a uložením zneplatní nominaci a původně přiřazený hodnotitel již nemá náhled na projekt. Systém automaticky hodnotiteli zašle interní depeši o ukončení platnosti nominace k hodnocení.

| _ Hodnotitel                                                                                                    |                                                                                   | Projekt/IS                                                                                                    | Hodnocení                                                                                                    | Odeslání žádosti o vyjádření                                                                                  |
|----------------------------------------------------------------------------------------------------|-----------------------------------------------------------------------------------|----------------------------------------------------------------------------------------------------|----------------------------------------------------------------------------------------------------|----------------------------------------------------------------------------------------------------|
| Bixod hodnotitele     Bixod hodnotitele     Bixon     Pfijmen     Diffiguren     Diffiguren | Arbitr     Opravný hodnotitel     Âddný hodnotitel     Schvalovatel     Nehradník | Projekt/13           Bregistračni číslo           C2.06.2.8.0.15_003.00780           Bházev           Výzva           Kod           06_15_003           Názer CZ | Clást hodnocen/AB Kontola přijatelnosti Chorola přijatelnosti Chorola přijatelnosti Chorocení žádosti o podpo Krok Codůvodnění manuálního přiřazení O | Othota vyjádření     Datum odeslání žádosti       25.5.2015     22.5.2015       ** Odeslat žádost o vyjádření |
|                                                                                                    |                                                                                   | Typ operace<br>individuální projekt                                                                                                    |                                                                                                    |                                                                                                    |

Po zneplatnění nominace hodnotiteli v DaHOS na záložce Kompetence hodnotitelů k projektům správce DaHOS znovu provede manuální přiřazení hodnotitele pro daný projektu.

Pokud se hodnotitel k nominaci ve stanovené lhůtě nevyjádří, správce DaHOS odebere nominaci nastavením Platnosti do na dané kompetenci hodnocení. O odebrání nominace je hodnotitel automaticky informován interní depeší. Správce DaHOS opětovně ručně přiřadí nového hodnotitele podle postupu uvedeného v kap. 3.3 <u>Postup pro přiřazení kompetencí k hodnocení projektu</u>.

## 5 Odebrání nominace hodnotiteli (neplatí pro hodnotící komisi)

Ukončení platnosti kompetence hodnotitele na hodnocení projektu může provést uživatel s aktivní rolí správce DaHOS vložením údaje "Platnost do" do záznamu nominace. Nominace musí být odebrána do přiřazení nového hodnotitele. Ukončení platnosti nominace se provádí z úrovně, ze které byla nominace přiřazena.

Správce DaHOS přes modul DaHOS vstoupí do rozhraní "Kompetence hodnotitelů na projekty", označí záznam nominace nebo záznam nominace, ke kterému dosud neexistuje posudek (sloupec "Status posudku" je "Nezaložen"). Zda a jak se hodnotitel k nominaci vyjádřil, je nerelevantní. Správce DaHOS na vybraném záznamu nominace vloží nebo změní údaj "platnost do".

| Hodnotitel                                                       |                                                                     | Projekt/IS                                                                                            | Hodnocení                                                                                                    | Odeslání žádosti o vyjádření                                   |
|------------------------------------------------------------------|---------------------------------------------------------------------|----------------------------------------------------------------------------------------------------|----------------------------------------------------------------------------------------------------|----------------------------------------------------------------|
| Kod hodnotitele      J.méno      Pfijmenf      Uzivatelské jméno | Arbitr     Opravný hodnotitel     Šádný hodnotitel     Schvalovatel | Registrační člalo           CZ. 06.2.8.0.15_003.00780           Bházev           Výzva           Krád | Cást hodnocen//AR         Kontrola přijatelnosti         Kolo         Hodnocení žádosti o podpo         Krok | Chita vyjádření C5.5.2015 C CCCC CCCCC CCCCCCCCCCCCCCCCCCCCCCC |
| Platnost od                                                      | X Néhredník                                                         | 06_15_003                                                                                             | Odůvodnění manuálního přiřazení<br>0                                                                         | / 2000 Smluvní vztah Smlouvs                                   |

Systém automaticky hodnotiteli zašle interní depeši o ukončení platnosti nominace k dané části hodnocení.

| Vydání: 1 | Revize: 3 | Strana 24 z 46 |
|-----------|-----------|----------------|
|-----------|-----------|----------------|

## 6 Kontrola přijatelnosti a formálních náležitostí

Hodnocení přijatelnosti a formálních náležitostí je prováděno v rámci jedné fáze hodnocení. Hodnocení provádějí interní hodnotitelé/hodnotící komise. Hodnocení přijatelnosti a formálních náležitostí interními hodnotiteli provádí jeden řádný hodnotitel a jeden schvalovatel, který potvrdil nominaci na danou část hodnocení.

Úkolem kontroly přijatelnosti a formálních náležitostí je posoudit soulad projektu se základními podmínkami výzvy (kontrola přijatelnosti) a zkontrolovat správnost doložených příloh a vyplněných polí (kontrola formálních náležitostí).

Hodnocení probíhá na základě kontrolních listů.

Při kontrole přijatelnosti a formálních náležitostí žádosti o podporu hodnotitel nekomunikuje napřímo s žadatelem.

Lhůty

- Hodnocení bude provedeno do 10 pracovních dnů od přijetí nominace řádného hodnotitele/od přiřazení hodnotící komise.
- Schválení hodnocení provede schvalovatel do 10 pracovních dnů od finalizace hodnocení řádným hodnotitelem. U hodnotící komise schválení provede signatář do 5 pracovních dní od finalizace hodnocení zapisovatelem.
- Manažer projektu/Schvalovatel hodnocení nastaví stav výsledku hodnocení do 1 pracovního dne po obdržení depeše o ukončení hodnocení přijatelnosti a formálních náležitostí od schvalovatele hodnocení/signatáře u hodnotící komise.
- V případě vrácení žádosti o podporu k doplnění se lhůta pozastavuje o dobu stanovenou pro doplnění žádosti o podporu ze strany žadatele (5 pracovních dnů, popř. max. 10 pracovních dnů v případě žádosti o prodloužení lhůty pro doplnění ze strany žadatele).

## 6.1 Postup pro hodnocení přijatelnosti a formálních náležitostí interním hodnotitelem/hodnotící komisí v CSSF14+

Řádný hodnotitel/zapisovatel hodnotící komise vyplní kontrolní list a finální kontrolní list vkládá jako přílohu hodnotícího formuláře zpracovaného v CSSF14+. Kontrolní list je žadateli zobrazen v IS KP14+ po nastavení centrálního stavu projektu.

Neprodleně po přijmutí nominace řádného hodnotitele/přiřazení hodnotící komise k projektu vytvoří řádný hodnotitel/zapisovatel hodnotící komise v CSSF14+ přes modul Projekty, Detail projektu záznamy hodnocení – Hodnocení žádosti o podporu stisknutím tlačítka "Vytvořit záznamy hodnocení". Systém založí automaticky záznam posudku na projektu pro odpovídající kolo a část hodnocení. Založené hodnocení je označeno jako platné a nefinalizované.

| Přijetí projektu hodnotitelem               | × Det       | ail projektu 🗙                                                        |                                   |               |                                                                |                |                                     |                 |                                            |                |
|---------------------------------------------|-------------|-----------------------------------------------------------------------|-----------------------------------|---------------|----------------------------------------------------------------|----------------|-------------------------------------|-----------------|--------------------------------------------|----------------|
| G 🛯 🖻 🔊                                     |             |                                                                       |                                   |               |                                                                |                |                                     |                 |                                            |                |
| Formuláře<br>Poznámky                       | Pří:<br>nak | Registrační číslo projektu                                            | ldentifikace<br>žádosti<br>(Hash) | Verze         | Název projektu CZ                                              | Žadatel        |                                     | Kód stavu       | Název stavu                                | Čislo<br>výzvy |
| ➤ Kontroly                                  | 810         | Filtr                                                                 | Filtr                             | Filtr         | žádost pro•                                                    | Filtr          |                                     | Filtr           | Filtr                                      | 19_14_001      |
| Žádost o změnu                              |             | CZ.19.1.5.0.14_001.00002                                              | 01VLSP                            | 0001          | Žádost pro rozšíření mateřské školky *10.12.2                  | TESCO SW a.s.  |                                     | P4              | Žádost o podporu zaregistrována            | 19_14_001      |
| Aplikační kompetence                        |             | CZ.19.1.5.0.14_001.00040                                              | 03bhzP                            | 002           | Zadost pro podpis 12.1.2014                                    | TESCO SW a.s.  |                                     | 21              | Zadost vrácena zadateli k oprave           | 19_14_001      |
| ▶ Interni depeše                            |             |                                                                       |                                   |               |                                                                |                |                                     |                 |                                            |                |
| Přehled zdrojů financování<br>Právního aktu |             |                                                                       |                                   |               |                                                                |                |                                     |                 |                                            |                |
| Kategorie intervenci                        |             |                                                                       |                                   |               |                                                                |                |                                     |                 |                                            |                |
| EDS/SMVS                                    |             |                                                                       |                                   |               |                                                                |                |                                     |                 |                                            |                |
| CBA                                         |             |                                                                       |                                   |               |                                                                |                |                                     |                 |                                            |                |
| Financování                                 |             |                                                                       |                                   |               |                                                                |                |                                     |                 |                                            |                |
| F Správa věcných ukazatelů                  |             |                                                                       |                                   |               |                                                                |                |                                     |                 |                                            |                |
| ► Analýza rizik interim, ex-post            | < -         |                                                                       |                                   |               |                                                                |                |                                     |                 |                                            |                |
| ▶ Hodnoceni                                 |             |                                                                       |                                   |               |                                                                |                | =                                   |                 |                                            |                |
| Veřejné zakázky                             | Zál         | ladní informace Doplňkové                                             | nformace H                        | armonogran    | n Popis projektu Zaverzuj                                      |                |                                     |                 |                                            |                |
| Umistění projektu / plošného<br>opatření    | Bi          | egistrační číslo projektu / plošného opati<br>Z.19.1.5.0.14_001.00002 | ení i                             | Pfiznak       | Číslo výzvy Název výzvy<br>19_14_001 Modernizace vybavení zá   | ikladních ško  | Kod stevu Detum změn<br>P4 10.12.20 | r steru<br>14   | 🗬 Uloženi diagramu<br>Disgram              |                |
| Subjekty                                    | Id<br>(     | entifikace žedosti (Hesh) Verze<br>01VLSP 0001                        |                                   |               | Kód typu operace Název typu operace<br>IP individuální projekt |                | Nézev stavu                         |                 |                                            |                |
| Právní akt o poskytnutí/převodu<br>podpory  | 28          | rrácený název projektu<br>Jádost pro rozšíření mateřské ši            | olky *10.12.20                    | 14"           |                                                                |                | Žádost o podporu zaregistro         | vána            |                                            |                |
| Dokumenty                                   | N           | ázev projektu / plošného opatření CZ                                  | alia *10 12 26                    | 49 / 255      | Berry Columnia                                                 |                | • TOPOIEIle akce                    | tone stavu      |                                            |                |
| Zprávy o realizaci                          | ŕ           | auust pro rozsitetti materske si                                      | 101Ky 10.12.20                    | 14            | Specificke cile                                                |                |                                     |                 |                                            |                |
| Etapy                                       | N           | fzev projektu EN                                                      |                                   | 0 / 255       |                                                                |                | Naposledy změněno                   |                 |                                            |                |
| Cilové skupiny                              |             |                                                                       |                                   |               |                                                                |                | Datum změny<br>16.1.2015 13:50:21   |                 |                                            |                |
| Publicita                                   | K           | ompetenční útvar                                                      | On service last                   |               |                                                                |                | Změnil/n                            |                 |                                            |                |
| Aktivity ZP                                 |             |                                                                       | <ul> <li>operacni proj</li> </ul> | ltam   🗐      | Soubor                                                         | -              | U                                   |                 |                                            |                |
| Synergie                                    | 11 '        | Kontrola v insolvenčnim rejstifiku prob                               | Ehla.                             |               | Tiskova verze zadosti 01VLSPpdf                                |                |                                     |                 |                                            |                |
| Veřejná podpora                             |             |                                                                       |                                   |               |                                                                |                |                                     |                 |                                            |                |
| Obrazovky projektu                          | v 21        | /ytvořít záznamy hodnocení 🔗                                          | Lustrace žada                     | tele v Insolv | venčnim rejstříku 🥜 Aktualizovat subjekty veře                 | ejné podpory 📝 | Žadatel stáhl žádost 🕉 Žádo         | st o podporu ne | splnila formální náležitosti nebo podmínky | přijatelnosti  |

Hodnocení

Seznam odbornosti projektu

Lustrace žadatele v Insolvenčním rejstříku

Žádosti o přezkum rozhodnutí

Hodnocení žádosti o podporu: Kontrola formálních náležitostí a přijatelnosti

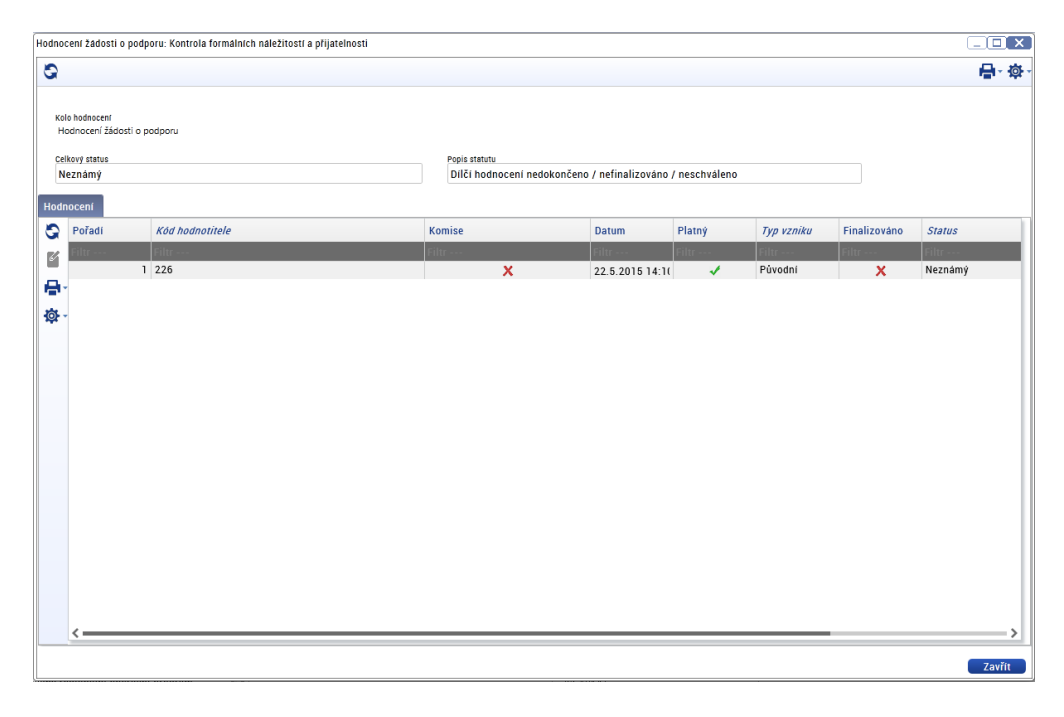

Vytvořené záznamy hodnocení řádný hodnotitel/zapisovatel hodnotící komise edituje na záložce Detail kontroly formálních náležitostí a přijatelnosti.

| Vydání: 1 | Revize: 3 | Strana 26 z 46 |
|-----------|-----------|----------------|
|-----------|-----------|----------------|

| etail kontroly formálních náležit | tostr a přijatelnosti                                   |                 |
|-----------------------------------|---------------------------------------------------------|-----------------|
| S 🛯 🖱 🔊                           |                                                         | <b>₽</b> -\$\$; |
| Formuláře                         | Hodnocení Kritéria Komentář k hodnocení Popis hodnocení |                 |
| Přílohy                           | Kritérium Vyhověl Odůvodnění                            |                 |
|                                   | Filtr Filtr                                             |                 |
|                                   | 1 Specifická kritéria přijatelnosti                     |                 |
|                                   | 1.1 Projekt je v souladu se Strategií sociá             |                 |
|                                   | 1.2. Projekt je v souladu se strategickým plé           |                 |
|                                   | 1.3 projekt deinstitucionalizace má transf              |                 |
|                                   | 📇 🗸 1.4. Projekt zaměřený na sociální bydlení je        |                 |
|                                   | 1.5. Projekt splňuje parametry sociálního by            |                 |
|                                   | 🔅 – 2 Kritéria formálních náležitostí                   |                 |
|                                   | 2.1. Žádost o podporu byla podána v předep              |                 |
|                                   | 2.2. Žádost o podporu je podepsána statutál             |                 |
|                                   | 2.3. V žádosti o podporu jsou vyplněny všec             |                 |
|                                   | 2.4. Jsou doloženy všechny povinné přílohy              |                 |

Jednotlivá kritéria řádný hodnotitel/zapisovatel hodnotící komise hodnotí na záložce Kritéria, kde zadává hodnotu vyhověl/nevyhověl/nehodnoceno dle vyplněného kontrolního listu. Ke každému kritériu hodnotitel/zapisovatel hodnotící komise uvede odůvodnění výsledku hodnocení z vyplněného kontrolního listu (tj. ke kladné i záporné hodnotě – vyhověl/nevyhověl/nehodnoceno) a výsledek hodnocení okomentuje na záložce Komentář k hodnocení. Záložku Popis hodnocení hodnotitel/zapisovatel hodnotící komise nevyplňuje.

V případě, že žádost nesplnila kritéria formálních náležitostí a/nebo přijatelnosti uvede řádný hodnotitel/zapisovatel hodnotící komise zdůvodnění v samostatném dokumentu "Komentář k hodnocení" a dokument nahraje jako přílohu hodnotícího formuláře v CSSF14+ (u hodnotícího formuláře budou založeny dvě přílohy – vyplněný kontrolní list a komentář k hodnocení).

Zápis z jednání hodnotící komise nahraje zapisovatel hodnotící komise na záložku "Dokumenty" v CSSF14+ a zaškrtne se pole "Nezobrazovat dokument příjemci/žadateli v ISKP".

Celková kořenová kritéria systém vyhodnocuje automaticky po uložení formuláře na záložce Hodnocení. Vyplnění kritérií hodnotícího formuláře v CSSF14+ musí být provedeno v souladu s kontrolním listem hodnocení, který hodnotitel nahrál jako přílohu hodnotícího formuláře. U kritérií, která jsou nerelevantní, je nutné nejprve ve sloupci hodnotícího formuláře "Relevantní" upravit relevantnost kritéria. Nerelevantní kritéria se nehodnotí, řádný hodnotitel/zapisovatel hodnotící komise kritéria neodůvodňuje.

Všechna hodnotící kritéria jsou v CSSF14+ pro možnost zaslání výzvy k doplnění u kritérií, které z doložených informací nelze ohodnotit, označena ve sloupci "Napravitelná" fajfkou jako napravitelná.

| Hodn       | Hodnocení Kritéria Komentář k hodnocení Popis |               |                            |         | s hodnocení |            |              |
|------------|-----------------------------------------------|---------------|----------------------------|---------|-------------|------------|--------------|
| 0          | Kritérium                                     |               |                            |         | Vyhověl     | Relevantní | Napravitelné |
| 6          | Filtr                                         |               |                            | Filtr   | Filtr       | Filtr      |              |
|            | 1. Krité                                      | ria formáln   | iích náležitostí           |         | 1           | 1          | 1            |
|            | 1.1 Ž                                         | ádost o poo   | dporu je podána v předeps  | sané fc | 1           | 1          | ✓            |
|            | 1.2 Ž                                         | ádost o poo   | dporu je podepsána opráv   | něným   | 1           | 1          | 1            |
|            | 1.3 J                                         | sou dolože    | ny všechny povinné příloh  | iy a ob | 1           | 1          | 1            |
| <b>A</b> - | 2. Obec                                       | ná kritéria   | přijatelnosti              |         | 1           | 1          | 1            |
|            | 2.1 P                                         | rojekt je sv  | ým zaměřením v souladu     | 1       | 1           | ✓          |              |
| Ø          | 2.2 P                                         | rojekt je v s | souladu s podmínkami výz   | zvy.    | 1           | 1          | ✓            |
|            | 2.3 Ž                                         | adatel splň   | uje definici oprávněného   | příjem  | 1           | 1          | ✓            |
|            | 2.4 P                                         | rojekt resp   | ektuje minimální a maxim   | ální hr | 1           | 1          | 1            |
|            | 2.5 P                                         | rojekt resp   | ektuje limity způsobilých  | výdajů  | 1           | 1          | ✓            |
|            | 2.6 V                                         | ýsledky pro   | ojektu jsou udržitelné.    |         | 1           | 1          | 1            |
|            | 2.7 P                                         | rojekt nem    | á negativní vliv na žádnou | ı z hor | 1           | 1          | 1            |
|            | 2.8 P                                         | otřebnost r   | ealizace projektu je odův  | odněna  | 1           | 1          | 1            |
|            | 2.9 P                                         | rojekt je v s | souladu s pravidly veřejné | e podp  | 1           | 1          | 1            |
|            | 2.10                                          | Statutární i  | zástupce žadatele je trest | ně bez  | 1           | 1          | 1            |

## 6.1.1 Hodnocení přijatelnosti a formálních náležitostí u projektů s napravitelnými a nenapravitelnými kritérii přijatelnosti

Řádný hodnotitel/hodnotící komise posuzuje relevantní hodnotící kritéria hodnotícího formuláře v pořadí:

- 1) Nenapravitelná kritéria přijatelnosti
- 2) Napravitelná kritéria přijatelnosti a kritéria formálních náležitostí

Hodnotitel/hodnotící komise kritéria vyhodnocuje hodnotou vyhověl/nevyhověl, popř. nehodnoceno.

V případě nesplnění jednoho kritéria s příznakem nenapravitelné musí být žádost o podporu vyřazena z dalšího procesu hodnocení, a to i v případě, kdy jiné nenapravitelné kritérium nelze vyhodnotit. Žadatele není možné vyzvat k doplnění nenapravitelných kritérií. Hodnotitel/hodnotící komise vždy vyhodnocuje všechna nenapravitelná kritéria, napravitelná kritéria hodnocení dále nehodnotí a žádost je z dalšího procesu hodnocení vyřazena.

V případě, že jsou všechna nenapravitelná kritéria splněna (nebo nemohou být vyhodnocena pro nedostatek informací v žádosti o podporu) a dojde k nesplnění jednoho nebo více napravitelných kritérií, je žadatel vyzván k doplnění žádosti o podporu. Výzva k doplnění je žadateli zaslána vždy až po vyhodnocení všech relevantních kritérií hodnotícího formuláře, tzn. při splnění nenapravitelných kritérií přijatelnosti a kompletním vyhodnocení kritérií napravitelných.

Výsledkem hodnocení může být závěr, že:

- 1) Žádost o podporu splnila kritéria přijatelnosti a formálních náležitostí,
- 2) Žádost o podporu nesplnila nenapravitelné kritérium přijatelnosti nebo
- 3) Žádost o podporu nesplnila napravitelná kritéria přijatelnosti a/nebo formálních náležitostí.

### 6.1.1.1 Žádost o podporu splnila kritéria přijatelnosti a formálních náležitostí

Všechna kritéria přijatelnosti a formálních náležitostí řádný hodnotitel/hodnotící komise označil/a hodnotou "vyhověl", celkový status hodnocení je "vyhověl".

Řádný hodnotitel/zapisovatel hodnotící komise na záložku Komentář k hodnocení uvede:

U žádosti o podporu *<doplnit číslo projektu>* proběhla kontrola formálních náležitostí a přijatelnosti. Hodnotitel/Hodnotící komise na základě doložených informací vyhodnotil/a, že žádost splnila všechna kritéria přijatelnosti a formálních náležitostí. Podrobné informace jsou uvedeny v hodnotícím formuláři a kontrolním listu uvedeném v příloze tohoto hodnocení.

Řádný hodnotitel/zapisovatel hodnotící komise na záložce Hodnocení finalizuje zpracovaný hodnotící formulář. Po finalizaci hodnotícího formuláře nelze záznam měnit a hodnocení je ukončeno.

| Pořadí 🛛 🖌 Platný                        | 🏶 Final               | Finalizováno<br>Ne   |
|------------------------------------------|-----------------------|----------------------|
| X Arbitr                                 | 🔀 Agregāt             | 🔀 Opravný hodnotitel |
| Datum hodnocení<br>2.2.2015              | Hodnotitel            | Ξ                    |
| Hodnotici komise                         |                       | Ξ                    |
| Soubor kritérif<br>Kontrola formálních r | náležitosti - školení | Ξ                    |
| <sup>Status</sup><br>Vyhověl             |                       |                      |
| Počet hodin                              |                       | Podepsat             |

Po finalizaci hodnotícího formuláře je schvalovateli automaticky zaslána interní depeše s informací o vypracování posudku a se žádostí o jeho schválení. Zapisovatel hodnotící komise zašle interní depeši signatáři s žádostí o kontrolu a podepsání zaneseného posudku hodnotící komise.

#### 6.1.1.2 Žádost o podporu nesplnila nenapravitelné kritérium přijatelnosti

Žádost o podporu po vyhodnocení všech nenapravitelných kritérií přijatelnosti nesplnila alespoň jedno nenapravitelné kritérium přijatelnosti, řádný hodnotitel/hodnotící komise na základě předložených informací vyhodnotil/a kritérium "nevyhověl". Žádost o podporu je vyřazena z dalšího hodnocení bez možnosti doplnění, řádný hodnotitel/hodnotící komise zároveň dále nehodnotí napravitelná kritéria přijatelnosti a kritéria formálních náležitostí.

Řádný hodnotitel/zapisovatel hodnotící komise na záložce Kritéria vyplní hodnotící formulář pouze pro část všech nenapravitelných kritérií přijatelnosti včetně odůvodnění. Napravitelná kritéria vyhodnotí "nevyhověl" a do odůvodnění uvede: nehodnoceno, žádost o podporu nesplnila nenapravitelné kritérium přijatelnosti č. xy. Pokud je v hodnotícím formuláři v CSSF14+ zapracována možnost "nehodnoceno", vyplní řádný hodnotitel/zapisovatel hodnotící komise u daného kritéria hodnotu "nehodnoceno" a do odůvodnění uvede: žádost nesplnila nenapravitelné kritérium přijatelnosti č. xy.

Na záložku komentář k hodnocení řádný hodnotitel/zapisovatel hodnotící komise uvede:

U žádosti o podporu *<doplnit číslo projektu>* proběhla kontrola formálních náležitostí a přijatelnosti. Hodnotitel/Hodnotící komise na základě doložených informací vyhodnotil/a, že žádost nesplnila následující nenapravitelné kritérium/nenapravitelná kritéria přijatelnosti\*:

#### <název kritéria včetně čísla kritéria a zdůvodnění nesplnění kritéria>

Podrobné zdůvodnění nesplnění uvedených kritérií přijatelnosti je uvedeno v příloze tohoto hodnocení. V souladu s platnými postupy IROP nebyla dále hodnocena napravitelná kritéria přijatelnosti. Vaše žádost o podporu je vyřazena z dalšího procesu hodnocení bez možnosti doplnění.

#### \*) vyberte relevantní.

Řádný hodnotitel/zapisovatel hodnotící komise na záložce Hodnocení finalizuje zpracovaný hodnotící formulář. Po finalizaci hodnotícího formuláře nelze záznam měnit a hodnocení je ukončeno.

Po finalizaci hodnotícího formuláře je schvalovateli automaticky zaslána interní depeše s informací o vypracování posudku a se žádostí o jeho schválení. Zapisovatel hodnotící komise zašle interní depeši signatáři s žádostí o kontrolu a podepsání zaneseného posudku hodnotící komise.

## 6.1.1.3 Žádost o podporu nesplnila napravitelná kritéria přijatelnosti a/nebo formálních náležitostí

Všechna nenapravitelná kritéria přijatelnosti jsou vyhodnocena "vyhověl", nebo nemohou být vyhodnocena pro nedostatek informací v žádosti o podporu a zároveň došlo k nesplnění jednoho či více napravitelných kritérií přijatelnosti a/nebo formálních náležitostí. Žádost o podporu je vrácena žadateli k doplnění.

Nenapravitelná kritéria, která nebylo možné ohodnotit, řádný hodnotitel/hodnotící komise vyhodnotí "nevyhověl" a do odůvodnění řádný hodnotitel/zapisovatel hodnotící komise uvede: nehodnoceno z důvodu nesplnění napravitelného kritéria přijatelnosti č. xy/kritéria formálních náležitostí č. xy. Pokud je v hodnotícím formuláři v CSSF14+ zapracována možnost "nehodnoceno", vyplní řádný hodnotitel/zapisovatel hodnotící komise u daného kritéria hodnotu "nehodnoceno" a do odůvodnění uvede: žádost nesplnila napravitelné kritérium přijatelnosti č. xy/kritérium formálních náležitostí č. xy. Výzva k doplnění je žadateli zaslána vždy až po vyhodnocení všech relevantních kritérií hodnotícího formuláře, tzn. po vyhodnocení nenapravitelných kritérií přijatelnosti a kompletním vyhodnocení napravitelných kritérií přijatelnosti a formálních náležitostí.

Řádný hodnotitel/zapisovatel hodnotící komise na záložce Kritéria vyplní hodnotící formulář včetně Odůvodnění, na záložku Komentář k hodnocení uvede:

U žádosti o podporu <doplnit číslo projektu> proběhla kontrola formálních náležitostí a přijatelnosti. Hodnotitel/Hodnotící komise na základě doložených informací vyhodnotil/a, že žádost nesplnila následující napravitelná kritéria přijatelnosti/formálních náležitostí \*:

#### <název kritéria včetně čísla kritéria>

Podrobné zdůvodnění nesplnění uvedených kritérií je uvedeno v příloze tohoto hodnocení.

| Vydání: 1 | Revize: 3 | Strana 30 z 46 |
|-----------|-----------|----------------|
|-----------|-----------|----------------|

#### \*) vyberte relevantní

Jako přílohu hodnotícího formuláře v CSSF14+ řádný hodnotitel/zapisovatel hodnotící komise nahraje Komentář k hodnocení s uvedením všech požadavků na doplnění žádosti o podporu žadatelem, včetně identifikace obrazovek nutných k vrácení žadateli k doplnění pro jednotlivá kritéria.

Poté řádný hodnotitel/zapisovatel hodnotící komise na záložce Hodnocení hodnotící formulář finalizuje. Po finalizaci hodnotícího formuláře nelze záznam měnit a hodnocení je ukončeno. Po finalizaci hodnotícího formuláře je schvalovateli automaticky zaslána interní depeše s informací o vypracování posudku a se žádostí o jeho schválení. Zapisovatel hodnotící komise zašle interní depeši signatáři s žádostí o kontrolu a podepsání zaneseného posudku hodnotící komise.

#### 6.1.2 Schválení hodnocení přijatelnosti a formálních náležitostí schvalovatelem

Schvalovatel si v modulu Projekty, Detail projektu, zobrazí a prostuduje hodnotící formulář pro danou část hodnocení. Schvalovatel ověří správnost hodnocení řádného hodnotitele a provede schválení hodnocení. Zároveň ověřuje, zda bylo hodnocení provedeno na základě platného kontrolního listu a zda je kontrolní list spolu s komentářem k hodnocení vložen jako příloha hodnotícího formuláře. Schvalovatel nemá možnost vložit do systému vlastní hodnocení. Po prostudování posudku na záložce Detail hodnocení nastaví stav schválení hodnocení a schválené hodnocení finalizuje. Rating hodnocení interních hodnotitelů se neprovádí.

#### Stavy schválení hodnocení

- Schválen schvalovatel ověřil správnost hodnocení a formální náležitosti vypracování hodnocení řádného hodnotitele a nenalezl pochybení řádného hodnotitele. Posudek řádného hodnotitele je schválený a zůstává platný.
- Neschválen posudek řádného hodnotitele schvalovatel zamítl a zneplatnil. Pro projekt je třeba vybrat jiného řádného hodnotitele (podle kap. Postup pro přiřazení kompetencí k hodnocení projektu), který vypracuje nový posudek. Původní hodnotitel nemá možnost posudek přepracovat. Schvalovatel doplní důvod neschválení do pole Odůvodnění. Posudek není možné schválit pouze v případě, když je z vypracovaného posudku řádným hodnotitelem zřejmá podjatost hodnotitele. V ostatních případech je posudek vždy vrácen řádnému hodnotiteli k přepracování.
- Vrácen k přepracování schvalovatel ověřil správnost hodnocení a formální náležitosti vypracování hodnocení řádného hodnotitele a nalezl pochybení řádného hodnotitele. Posudek řádného hodnotitele vrátí k přepracování, včetně odůvodnění. Řádný hodnotitel do 3 pracovních dnů vytvoří nový záznam hodnocení a vypracuje nový posudek, který je opětovně zaslán schvalovateli hodnocení.

|                             |                                        | 191 - 191 - 191 - 191 - 191 - 191 - 191 - 191 - 191 - 191 - 191 - 191 - 191 - 191 - 191 - 191 - 191 - 191 - 191 |
|-----------------------------|----------------------------------------|----------------------------------------------------------------------------------------------------|
| rmuláře                     | Rating hodnotitele Schválení hodnocení |                                                                                                    |
| Přílohy ratingu hodnotitele | Stav schvälení                         |                                                                                                    |
| Přílohy schválení hodnocení |                                        | Odebrat hodnotitele                                                                                             |
|                             | Odůvodnění                             | 0 / 2000                                                                                                    |
|                             |                                        |                                                                                                    |
|                             |                                        |                                                                                                    |
|                             |                                        |                                                                                                    |
|                             |                                        |                                                                                                    |
|                             |                                        |                                                                                                    |
|                             |                                        |                                                                                                    |
|                             |                                        | Podepsat schvälení                                                                                              |
|                             | 77                                     |                                                                                                    |
|                             |                                        |                                                                                                    |
|                             |                                        |                                                                                                    |
|                             |                                        |                                                                                                    |
|                             |                                        |                                                                                                    |
|                             |                                        |                                                                                                    |
|                             |                                        |                                                                                                    |
|                             |                                        |                                                                                                    |
|                             |                                        |                                                                                                    |
|                             |                                        |                                                                                                    |

Po schválení hodnotícího formuláře schvalovatel změní stav projektu na:

- PP21 Žádost o podporu splnila formální náležitosti a podmínky přijatelnosti nebo
- PN21 Žádost o podporu nesplnila formální náležitosti a podmínky přijatelnosti,

popřípadě zahájí proces vrácení žádosti o podporu k doplnění žadateli.

Na základě schváleného hodnotícího formuláře schvalovatel odemkne příslušné obrazovky, zašle interní depeší žadateli informaci s upřesněním, co je v rámci hodnocení žádosti o podporu požadováno doplnit a nastaví stav projektu "PU21 - Žádost o podporu vrácena k doplnění".

Podrobný postup pro vrácení žádosti k doplnění žadateli je uveden v kap. Postup vrácení žádosti o podporu žadateli do IS KP14+. Lhůta pro hodnocení přijatelnosti a formálních náležitostí se po nastavení stavu "PU21 - Žádost o podporu vrácena k doplnění" pozastavuje.

#### 6.1.3 Schválení hodnocení přijatelnosti a formálních náležitostí hodnotící komisí

Signatář hodnotící komise si v modulu Projekty, Detail projektu, zobrazí hodnotící formulář. Signatář ověřuje správnost zadání hodnocení zapisovatele. Zároveň ověřuje, zda bylo hodnocení zapsáno na základě platného kontrolního listu a zda je kontrolní list spolu s komentářem k hodnocení vložen jako příloha hodnotícího formuláře. Dále zkontroluje vložení zápisu z hodnotící komise na záložce "Dokumenty". Po kontrole na záložce Detail hodnocení hodnotící formulář elektronicky podepíše.

### 6.2 Postup vrácení žádosti o podporu žadateli do IS KP14+

Schvalovatel hodnocení/manažer projektu vstoupí do modulu Projekty, záložka Detail projektu. Vybere žádost o podporu, kterou chce vrátit žadateli k přepracování. Ve formuláři Hodnocení, záložka Změnové řízení stiskne tlačítko Vrácení obrazovek k editaci. Systém zobrazí seznam obrazovek, které je možné vrátit žadateli k dopracování. Požadavek na doplnění žádosti o podporu může být žadateli **zaslán maximálně dvakrát**. Při opětovném nesplnění kritérií hodnocení je žádost vyřazena z dalšího hodnocení.

| Vydání: 1 | Revize: 3 |
|-----------|-----------|
|-----------|-----------|

| cení o                        | brazovek k editaci                                   |                                                                                                    |                                                                               |  |  |  |
|-------------------------------|------------------------------------------------------|----------------------------------------------------------------------------------------------------|-------------------------------------------------------------------------------|--|--|--|
| /N                            | Kód obrazovky/<br>listové datové<br>oblasti          | Název obrazovky                                                                                                    |                                                                               |  |  |  |
|                               | Filtr                                                | Filtr                                                                                                    | Filtr                                                                         |  |  |  |
| x                             | ODB                                                  | Seznam odbornosti projektu                                                                                                    | ^                                                                             |  |  |  |
| x                             | POP                                                  | Popis projektu                                                                                                    |                                                                               |  |  |  |
| x                             | PRJ                                                  | Identifikace operace                                                                                                    |                                                                               |  |  |  |
| x                             | PRJ                                                  | Projekt                                                                                                    |                                                                               |  |  |  |
| x                             | DOP                                                  | Umistění                                                                                                    |                                                                               |  |  |  |
| X                             | SC                                                   | Specifické cíle                                                                                                    |                                                                               |  |  |  |
| x                             | CZN                                                  | CZ NACE                                                                                                    |                                                                               |  |  |  |
| X                             | SUBJ                                                 | Subjekty projektu                                                                                                    |                                                                               |  |  |  |
| x                             | ADR                                                  | Adresy subjektu                                                                                                    |                                                                               |  |  |  |
| x                             | 0S                                                   | Osoby subjektu                                                                                                    |                                                                               |  |  |  |
| x                             | UCET                                                 | Účty subjektu                                                                                                    |                                                                               |  |  |  |
| X                             | CBA                                                  | CBA                                                                                                    |                                                                               |  |  |  |
| ••                            | 25                                                   | 511 1 1 1 C 1 2 C                                                                                                    | •                                                                             |  |  |  |
| e možn<br>eznam               | é, že některá z vybranýc<br>závislostí, zobrazen pot | nojeku zpel v čenici označil rekrantih obrazovný<br>ih obrazovek je nedělitelně závisla na jiné. V tomto j<br>uze pro informaci, je uveden pod tlačítkem níže. | a ryčel potrote.<br>případě budou k editaci vráceny i tyto závislé obrazovky. |  |  |  |
| Nedělitelně závislé obrazovky |                                                      |                                                                                                    |                                                                               |  |  |  |
| Použít Spustit Zavřít         |                                                      |                                                                                                    |                                                                               |  |  |  |

Schvalovatel hodnocení/manažer projektu zaškrtne, které obrazovky chce vrátit žadateli k doplnění. Výběr potvrdí stisknutím tlačítka Použít. Zobrazí se mu hláška, že obrazovky byly označeny jako vrácené k editaci.

| rácení obrazovek I                           | k editaci                                                            |                                                 |         |
|----------------------------------------------|----------------------------------------------------------------------|-------------------------------------------------|---------|
| Kód obrazovky/<br>listové datové<br>oblasti  | Název obrazovky                                                      |                                                 |         |
| Filtr                                        | Filtr                                                                | Filtr                                           |         |
| SUBJ                                         | Subjekty projektu                                                    | <u>^</u>                                        |         |
| DOP                                          | Umístění                                                             |                                                 |         |
| PF                                           | Přehled zdrojů financov                                              | ání                                             |         |
| FP                                           | Finanční plán                                                        |                                                 |         |
| VZ                                           | Hodnocení a odvolání                                                 |                                                 |         |
| VZ                                           | Návrh/podnět na ÚOHS                                                 | Obrazovky byly označeny jako vrácené k editaci. |         |
| VZ                                           | Veřejné zakázky                                                      |                                                 |         |
| ET                                           | Etapy projektu                                                       |                                                 |         |
| PRIL                                         | Dokumenty                                                            |                                                 |         |
| CP                                           | Čestná prohlášení                                                    |                                                 |         |
| SC                                           | Specifické cíle                                                      |                                                 |         |
| ADR                                          | Adresy subjektu                                                      |                                                 |         |
| Pro vrácení obrazovi<br>Je možné, že některi | ek správci projektu zpět k editac<br>A z vybraných obrazovek je nedě | Zavîn                                           |         |
| Seznam závislostí je                         | uveden pod tlačítkem níže.                                           |                                                 |         |
| Nedělitelně                                  | závislé obrazovky                                                    |                                                 |         |
|                                              |                                                                      | Použii Spusii                                   | t Zavří |

Pokud se schvalovatel hodnocení/manažer projektu rozhodne některou z obrazovek, označených jako vrácené, odznačit, vstoupí do obrazovky pro odznačení vrácených obrazovek. Zde se mu zobrazuje seznam obrazovek, označených jako vrácené.

| 💼 🛛 Detail projektu 🗙                    |                  |                                  |                                                      |                                                       |                   |                                            |                                         |        |
|------------------------------------------|------------------|----------------------------------|------------------------------------------------------|-------------------------------------------------------|-------------------|--------------------------------------------|-----------------------------------------|--------|
|                                          |                  | značit obrazovky jako nevracene  |                                                      |                                                       |                   |                                            |                                         |        |
|                                          | _                |                                  |                                                      |                                                       |                   |                                            |                                         |        |
|                                          | Příz<br>nak R    | Kód obrazovky/<br>listové datové | Název obrazovky                                      |                                                       |                   |                                            |                                         |        |
| ▶ Interní depeše                         | _                | oblasti                          |                                                      |                                                       |                   |                                            |                                         |        |
| Přehled zdrojů financování Právního aktu | filte f          | Filtr                            | Filtr                                                | Filtr                                                 |                   |                                            |                                         |        |
| Kategorie intervenci                     | C                | ROZP                             | Rozpočet základní                                    |                                                       |                   |                                            |                                         | 1      |
| EDS/SMVS                                 | c                | PRJ                              | Právní akt                                           |                                                       |                   |                                            |                                         | 6      |
| Eb3/3mv3                                 |                  | PRJ                              | Zouvodneni storna finalizace                         |                                                       |                   |                                            |                                         |        |
| Seznam kalendářových položek             |                  | PBJ                              | Identifikace operace                                 |                                                       |                   |                                            |                                         |        |
| Kalendář                                 |                  | PRJ                              | Projekt                                              |                                                       |                   |                                            |                                         |        |
| CBA                                      |                  | PRJ                              | Podpis žádosti                                       |                                                       |                   |                                            |                                         |        |
| ▶ Financování                            |                  |                                  |                                                      |                                                       |                   |                                            |                                         |        |
| Správa věcných ukazatelů                 |                  |                                  |                                                      |                                                       |                   |                                            |                                         |        |
| ► Analýza rizik interim, ex-post         |                  |                                  |                                                      |                                                       |                   |                                            |                                         |        |
| ▶ Hodnocení                              |                  |                                  |                                                      |                                                       |                   |                                            |                                         |        |
| Veřejné zakázky                          | <                |                                  |                                                      |                                                       |                   |                                            |                                         |        |
| • Umístění projektu / plošného opatření  | Základi          |                                  |                                                      |                                                       |                   |                                            |                                         |        |
| Subjekty                                 | Registr          | Pro vrácení obrazove             | k správci projektu zpět k editaci označte relevantr  | ní obrazovky a výběr potvrdte.                        |                   |                                            |                                         |        |
| Právní akt o poskytnutí/převodu podpory  | CZ.1             | Je možné, že některé             | l z vybraných obrazovek je nedělitelně závislá na ji | iné. V tomto případě budou k editaci vráceny i tyto z | ávislé obrazovky. |                                            |                                         |        |
| Dokumenty                                | Identifi<br>0201 | Seznem závislostí je             | uveden ood tieëltkem niže                            |                                                       |                   |                                            |                                         |        |
| Zprávy o realizaci                       | Zkráce           | occuran contrology pe            | areach poortaerinen mee.                             |                                                       |                   |                                            |                                         |        |
| Etapy                                    | Proje            | Nedělitelně                      | závislé obrazovky                                    |                                                       |                   |                                            |                                         |        |
| Cílové skupiny                           | Proje            |                                  |                                                      |                                                       |                   |                                            |                                         |        |
| Publicita                                |                  |                                  |                                                      |                                                       |                   |                                            |                                         |        |
| Aktivity ZP                              | Nazev            |                                  |                                                      |                                                       |                   |                                            |                                         |        |
| Synergie                                 |                  |                                  |                                                      |                                                       |                   |                                            | Použit Spustit                          | Zavřít |
| Veřejná podpora                          | Kompes<br>19.01  | _MAN1   Manažer                  | 1 OSMS - Operační program   🗐                        |                                                       |                   | KAVLEN                                     |                                         |        |
| <ul> <li>Obrazovky projektu</li> </ul>   | Kor              | itrola v insolvenčním re         | stříku proběhla.                                     | Soubor<br>Tiskova verze zadosti 02QwbPpdf             |                   |                                            |                                         |        |
| Obrazovky žádosti akt. kola              |                  |                                  |                                                      |                                                       |                   |                                            |                                         |        |
| Vrácení obrazovek k editaci              | <i>₽</i> Vytvo   | řit záznamy hodno                | ocení 🧬 Lustrace žadatele v Insolvenč                | inim rejstříku 🧬 Aktualizovat subjekty                | veřejné podpory   |                                            |                                         |        |
| Označit obrazovky jako nevrácené 🚽       | <u>ج</u> َّ Žádo | st splnila formální              | náležitosti a podmínky přijatelnosti                 | 🖉 Vrátit žádost o podporu k doplnění 🚽                | Žadatel stáhl žác | dost 🕺 Žádost o podporu nesplnila formálni | i náležitosti nebo podmínky přijatelno: | sti    |

Vybere obrazovky, které nechce mít označené jako vrácené.

Systém provede kontrolu, zda vybrané obrazovky nejsou závislé na obrazovkách, které zůstávají označené jako vrácené. Pokud takovou najde, nedovolí ji označit a vypíše hlášení, které obrazovky musí zůstat označeny jako vrácené. Schvalovatel/manažer projektu nevyplňuje záložku "Důvod vrácení žádosti o podporu".

Dokud není nastaven stav Vrátit žádost o podporu k doplnění, smí výběr obrazovek měnit. Po výběru obrazovek zasílá schvalovatel/manažer projektu žadateli depeší výzvu k doplnění žádosti o podporu. Vzory depeší jsou uvedeny v kap. Komunikace s žadatelem při výzvě k doplnění při hodnocení.

Přílohou depeše je vždy komentář k hodnocení. Žadateli není zobrazen hodnotící formulář, obdrží pouze automatickou depeši o vrácení obrazovek žádosti o podporu a depeši schvalovatele/manažera projektu. Po zaslání depeše schvalovatel/manažer projektu nastavuje stav projektu "Vrátit žádost o podporu k doplnění".

 Vytvořit záznamy hodnocení
 VLustrace žadatele v Insolvenčním rejstříku
 Aktualizovat subjekty veřejné podpory

 zádost splnila formální náležitosti a podmínky přijatelnosti
 zútráti žádost o podporu k doplnění
 zúžadatel stáhl žádost

## 6.3 Komunikace s žadatelem při výzvě k doplnění při hodnocení přijatelnosti a formálních náležitostí

Komunikaci s žadatelem k výzvě k doplnění při hodnocení přijatelnosti a formálních náležitostí zajišťuje schvalovatel hodnocení/manažer projektu. V průběhu hodnocení není dovoleno vyhovět

| Vydání: 1 | Revize: 3 | Strana 34 z 46 |
|-----------|-----------|----------------|
|-----------|-----------|----------------|

žádosti žadatele o provedení kontroly doplnění před opětovným podáním žádosti o podporu. Schvalovatel hodnocení/manažer projektu může pouze žadateli upřesnit požadované doplnění.

Na doplnění se žadateli stanovuje lhůta 5 pracovních dnů od data doručení depeše s žádostí o doplnění. Žadatel může v odůvodněných případech písemně interní depeší požádat o prodloužení lhůty doplnění žádosti o podporu. Žádost o prodloužení lhůty pro doplnění je zaslána interní depeší manažerovi projektu. V případě, že je odůvodnění dostatečné, je možné žadateli vyhovět a prodloužit lhůtu pro doplnění žádosti o podporu max. o 5 pracovních dnů od data vypršení původně stanovené lhůty pro doplnění. Prodloužení lhůty je žadateli odesláno interní depeší jako odpověď na doručenou žádost o prodloužení lhůty. Manažer projektu zároveň o prodloužení lhůty informuje řádného hodnotitele a schvalovatele hodnocení/zapisovatele hodnotící komise.

Pokud žadatel na zaslanou výzvu k doplnění žádným způsobem ve stanovené lhůtě nezareaguje, zasílá schvalovatel hodnocení/manažer projektu po vypršení stanovené lhůty pro doplnění žadateli depeší druhou výzvu k doplnění. Pokud již byly žadateli zaslány dvě výzvy k doplnění, je žádost vyřazena z procesu hodnocení. Schvalovatel hodnocení/manažer projektu nastaví stav PN20b – Žádost o podporu ukončena ŘO/ZS.

Vzor depeše – výzva k doplnění v případě chybějící reakce žadatele na zaslanou 1. výzvu k doplnění.

#### Dobrý den,

u projektu *<číslo projektu + název>* Vám byla dne xx.xx.xxxx zaslána výzva k doplnění/upřesnění informací. Lhůta pro doplnění/upřesnění informací byla stanovena na 5 pracovních dní, tj. do xx.xx.xxxx. Vzhledem k tomu, že jste do stanoveného termínu nepředložil požadované doplnění žádosti o podporu, ani jinak na žádost o doplnění nereagoval, zasíláme Vám tímto v souladu s Obecnými pravidly pro žadatele a příjemce druhou výzvu k doplnění žádosti o podporu. Požadavky na doplnění žádosti o podporu je možné zobrazit v přijaté depeši ze dne xx.xx.xxxx.

Lhůta pro doplnění je stanovena na 5 pracovních dní, tj. do xx.xx.xxxx.

Dovolujeme si Vás upozornit, že pokud do stanoveného termínu nepředložíte požadované doplnění žádosti o podporu, bude Vaše žádost o podporu vyřazena z důvodu nesplnění kritérií přijatelnosti a formálních náležitostí z dalšího procesu hodnocení.

## S pozdravem <oficiální podpis bez log a sloganu>

Vzor depeše – výzva k doplnění v případě chybějící reakce žadatele na zaslanou 2. výzvu k doplnění

#### Dobrý den,

u projektu *<číslo projektu + název>* Vám byla dne xx.xx.xxxx zaslána 2. výzva k doplnění/upřesnění informací. Lhůta pro doplnění/upřesnění informací byla stanovena na 5 pracovních dní, tj. do xx.xx.xxxx. Vzhledem k tomu, že jste do stanoveného termínu nepředložil požadované doplnění žádosti o podporu, ani jinak na žádost o doplnění nereagoval, byla Vaše žádost o podporu v souladu s Obecnými pravidly pro žadatele a příjemce vyřazena z důvodu nesplnění kritérií přijatelnosti a formálních náležitostí z dalšího procesu hodnocení.

#### S pozdravem

<oficiální podpis bez log a sloganu>

#### 6.3.1 Vzor depeší hodnocení

Vzor depeše – 1. výzva k doplnění

Dobrý den,

u projektu *<číslo projektu + název>* Vám zasílám 1. výzvu k doplnění informací při hodnocení přijatelnosti a formálních náležitostí.

Vaše žádost nesplňuje následující napravitelná kritéria přijatelnosti a formálních náležitostí:\* 1.1 ...

Z důvodu chybějících podkladů nebylo možné vyhodnotit nenapravitelná obecná/specifická kritéria přijatelnosti:\*

3.2 ...

Podrobné informace ke zjištěnému pochybení naleznete v příloze této depeše.

Lhůta pro doplnění požadovaných informací je stanovena na 5 pracovních dní, tj. do xx.xx.xxxx.

Pro editaci žádosti o podporu v IS KP14+ stiskněte Zpřístupnění žádosti o podporu, proveďte storno finalizace a žádost doplňte. Po doplnění žádost o podporu finalizujte a podepište elektronickým podpisem.

V případě nejasností se na mě prosím obraťte.

S pozdravem <oficiální podpis bez log a sloganu>

\*) vyberte relevantní

Vzor depeše – 2. výzva k doplnění

Dobrý den,

u projektu <u><číslo projektu + název></u> Vám zasílám 2. výzvu k doplnění informací při hodnocení přijatelnosti a formálních náležitostí.

Při opětovném ověření předložených informací bylo zjištěno, že Vaše žádost nesplňuje následující napravitelná kritéria přijatelnosti a formálních náležitostí:\*

1.1 ...

Z důvodu chybějících podkladů nebylo možné vyhodnotit následující nenapravitelná obecná/specifická kritéria přijatelnosti:\*

3.2 ...

Podrobné informace ke zjištěnému pochybení naleznete v příloze této depeše.

Lhůta pro doplnění požadovaných informací je stanovena na 5 pracovních dní, tj. do xx.xx.xxxx.

V případě nejasností se na mě prosím obraťte.

S pozdravem <oficiální podpis bez log a sloganu>

\*) vyberte relevantní

## 6.4 Postup po doplnění žádosti o podporu žadatelem

Žadateli je v IS KP14+ doručena depeše s žádostí o doplnění a projekt vrácený k doplnění je systémem automaticky označen červenou barvou. Žadatel stiskne Zpřístupnění žádosti o podporu, provede storno finalizace navrácené žádosti o podporu a doplní vrácené obrazovky v IS KP14+. Po doplnění vrácených obrazovek žadatel žádost o podporu finalizuje a podepíše elektronickým podpisem. Manažer projektu obdrží interní depeši s informací o doplnění žádosti o podporu. Systém automaticky změní stav projektu v ISKP14+ z "Vrácena" na "Zaregistrována". Kompletní žádosti o podporu je možné v CSSF14+ zobrazit na záložce "Zaverzuj" po kliknutí na tlačítko "verze", kde se zobrazí všechny podané verze žádosti o podporu včetně příloh. Manažer projektu o doplnění žádosti o podporu neprodleně interní depeší informuje řádného hodnotitele a schvalovatele hodnocení/členy hodnotící komise.

Po doplnění žádosti o podporu řádný hodnotitel/zapisovatel hodnotící komise založí nový formulář hodnocení, ve kterém provede opětovné posouzení hodnotících kritérií na základě doplnění žádosti o podporu. Nový hodnotící formulář je vypracován z automaticky vytvořené kopie původního hodnocení.

Kritéria, ohodnocená v původním posudku hodnotou "vyhověl", nelze změnit na hodnotu "nevyhověl". Hodnotitel/hodnotící komise posuzuje, zda došlo k požadovanému doplnění informací, a kritéria, v původním posudku ohodnocená hodnotou "nevyhověl", je po doplnění možné ohodnotit hodnotou "vyhověl".

#### 1. Doplnění žádosti o podporu je nedostatečné

**V případě, že je doplnění žádosti nedostatečné**, se postup vrácení žádosti o podporu podle kap. Postup vrácení žádosti o podporu žadateli do IS KP14+ zopakuje. Žádost o podporu je možné žadateli vrátit maximálně dvakrát.

V případě, že ani druhé doplnění žádosti není dostatečné, uvede řádný hodnotitel/zapisovatel hodnotící komise do formuláře komentář ke kritérii/kritériím, která žádost nesplnila včetně komentáře k hodnocení a vyplněný formulář finalizuje. Finalizací formuláře je schvalovateli automaticky zaslána interní depeše s informací o vypracování posudku a se žádostí o schválení posudku. Zapisovatel hodnotící komise po finalizaci formuláře zašle interní depeši signatáři s žádostí o kontrolu a podepsání zaneseného posudku hodnotící komise.

Schvalovatel/signatář hodnotící komise si v modulu Projekty, Detail projektu, zobrazí a prostuduje hodnocení. Schvalovatel/signatář hodnotící komise provede schválení/podepsání hodnocení.

Po schválení schvalovatel/manažer projektu změní stav projektu na "PN22 - Žádost o podporu nesplnila formální náležitosti nebo podmínky přijatelnosti po doplnění".

Systém po nastavení stavu projektu automaticky zveřejní výsledek hodnocení žadateli v IS KP14+ a žadateli automaticky zašle interní depeši o ukončení kontroly přijatelnosti a formálních náležitostí.

#### 2. Doplnění žádosti o podporu je dostatečné

**V případě, že je doplnění žádosti dostatečné**, řádný hodnotitel/zapisovatel hodnotící komise vyplněný formulář finalizuje. Finalizací formuláře je schvalovateli automaticky zaslána interní depeše s informací o vypracování posudku a se žádostí o schválení posudku. Zapisovatel hodnotící komise po finalizaci formuláře zašle interní depeši signatáři s žádostí o kontrolu a podepsání zaneseného posudku hodnotící komise.

Schvalovatel/signatář hodnotící komise si v modulu Projekty, Detail projektu, zobrazí a prostuduje hodnocení. Schvalovatel/signatář hodnotící komise provede schválení/podepsání hodnocení.

Schvalovatel/manažer projektu změní stav projektu na "PP22 - Žádost o podporu splnila formální náležitosti a podmínky přijatelnosti po doplnění".

Systém po nastavení stavu projektu automaticky zveřejní výsledek hodnocení žadateli v IS KP14+ a žadateli automaticky zašle interní depeši o ukončení kontroly přijatelnosti a formálních náležitostí.

#### 3. Žadatel na výzvu k doplnění nereaguje

**V případě, že žadatel na výzvu k doplnění nijak nezareagoval**, odešle schvalovatel hodnocení/manažer projektu po uplynutí lhůty stanovené na doplnění depeší 2. výzvu k doplnění. Vzor depeše je uveden v kap. Komunikace s žadatelem při výzvě k doplnění při hodnocení přijatelnosti a formálních náležitostí.

V případě, že žadatel nijak nezareagoval ani na druhou výzvu k doplnění, je hodnocení žádosti o podporu po uplynutí lhůty stanovené na doplnění ukončeno. Schvalovatel hodnocení /manažer projektu nastaví stav projektu "PN20b – Žádost ukončena ŘO/ZS" a odešle žadateli depeši uvedenou v kap. Komunikace s žadatelem při výzvě k doplnění při hodnocení přijatelnosti a formálních náležitostí.

## 7 Věcné hodnocení

Do věcného hodnocení postupují žádosti o podporu, které uspěly v hodnocení přijatelnosti a formálních náležitostí. Věcné hodnocení provádějí interní hodnotitelé (dva hodnotitelé a případně arbitr)/hodnotící komise. Žádost hodnotí na základě informací v žádosti o podporu a jejích přílohách.

Kompetence pro zpracování hodnotících formulářů hodnotiteli/hodnotící komisi manuálně přiřadí Správce DaHOS v souladu s postupem uvedeným v kap. Manuální přidělení hodnotitelů, arbitrů a schvalovatelů k projektům/Manuální přiřazení hodnotící komise.

Pro výzvu je stanoven minimální počet bodů, kterého musí žádost o podporu ve věcném hodnocení dosáhnout. Minimální počet bodů je uveden ve Specifických pravidlech pro žadatele a příjemce pro konkrétní výzvu.

Vypracované hodnotící formuláře hodnotitelů, popř. arbitra, po formální stránce (zda obsahují všechny povinné náležitosti posudku) schvaluje schvalovatel hodnocení. Schvalovatel povinně

vyplňuje rating hodnotitele. Hodnotitel (popř. arbitr) ani schvalovatel hodnocení nesmí v průběhu věcného hodnocení kontaktovat žadatele z důvodu doplnění či vysvětlení údajů z žádosti o podporu a nesmí probíhat žádná komunikace mezi hodnotiteli a arbitrem.

Vypracovaný hodnotící formulář hodnotící komise zadá do MS2014+ zapisovatel hodnocení a schválí signatář hodnotící komise. Rating členů hodnotící komise se nevyplňuje.

Lhůty

- Hodnocení řádným hodnotitelem/hodnotící komisí bude provedeno do 20 pracovních dnů od data nastavení centrálního stavu projektu "PP21 - Žádost o podporu splnila formální náležitosti a podmínky přijatelnosti nebo "PP22 - Žádost o podporu splnila formální náležitosti a podmínky přijatelnosti po doplnění" (lhůta na nominaci je 2 pracovní dny a lhůta na její přijetí je 3 pracovních dnů)
- Schvalovatel hodnocení provede schválení hodnotících formulářů do 5 pracovních dnů od data finalizace hodnocení. U hodnotící komise schválení provede signatář do 5 pracovních dní od finalizace hodnocení zapisovatelem.
- Manažer projektu nastaví stav výsledku hodnocení do 1 pracovního dne po obdržení depeše o ukončení hodnocení přijatelnosti a formálních náležitostí od schvalovatele hodnocení/signatáře hodnocení u hodnotící komise.

## 7.1 Postup zpracování věcného hodnocení interním hodnotitelem/hodnotící komisí v CSSF14+

Dva řádní interní hodnotitelé/zapisovatel hodnotící komise s nastavenou kompetencí k věcnému hodnocení daného projektu (pro danou část hodnocení) vytvoří v CSSF14+ přes modul Projekty, Detail projektu záznamy hodnocení – Hodnocení žádosti o podporu (Věcné hodnocení).

|                                                                                                    |                                                                                                    | =                                                                                                    |  |  |  |  |
|----------------------------------------------------------------------------------------------------|----------------------------------------------------------------------------------------------------|----------------------------------------------------------------------------------------------------|--|--|--|--|
| Základní informace Doplňkové informace Harmonogram                                                                                                    | Popis projektu Zaverzuj                                                                                                    |                                                                                                    |  |  |  |  |
| Registradni čršlo projektu / plošného opatření<br>CZ. 06.2.8.0.15.003.00776<br>Identifikace ždobati (Hash) Verze<br>OnSMGP<br>Zartacen nátez projektu<br>Frolikz.test 4<br>Nateze projektu / plošného opatření cz<br>13 / 255 | Čislo výzvy Nězev výzvy<br>(do, 15,003) 263-Vznik nových a rozvoj existujícíc<br>Kód typu operace<br>IP individualní projekt<br>Čislo programu<br>Nězev programu<br>Nězev programu<br>Nězev programu<br>Nězev programu | Stav<br>Koć stavu<br>PP21 26.5.2015<br>Mazer stavu<br>Žádost o podporu spinila formální náležní<br>Provolené akce Historie stavů |  |  |  |  |
| Frolik_test 4                                                                                                    | Specifické cíle                                                                                                    |                                                                                                    |  |  |  |  |
| Názer projektu EN 0 / 255                                                                                                    |                                                                                                    | Neposicdy změněno<br>Detum změny<br>26.5.2015 10:15:02                                                                           |  |  |  |  |
| Kompetenční útvar                                                                                                    |                                                                                                    | Zmēnil/s                                                                                                    |  |  |  |  |
| 06   Integrovaný regionální operační program 📃                                                                                                    |                                                                                                    | FROLUK                                                                                                    |  |  |  |  |
| Kontrola v insolvenčním rejstříku proběhla.                                                                                                    | Soubor<br>Tiskova verze zadosti Oh9MGPpdf 🧕 🔍 🖳 🖉 🖓 🤤                                                                                                    |                                                                                                    |  |  |  |  |
| 🖉 Vytvofit záznamy hodnoceni 🤣 Lustrace žadatele v Insolvenčním rejstříku 🥔 Aktualizovat subjekty veřejné podpory                                                                                                    |                                                                                                    |                                                                                                    |  |  |  |  |
| 📩 Žádost o podporu splnila podminky věcného bodnoceni 📩 Žadatel stáhl Žádost 📩 Žádost nesolnila podminky věcného bodnoceni 🚽 Žádost o podporu splnila podminky věcného bodnoceni                                              |                                                                                                    |                                                                                                    |  |  |  |  |

Systém automaticky založí záznam posudku pro odpovídající kolo a část hodnocení. Založené hodnocení je označeno jako platné a nefinalizované. Vytvořené záznamy řádný hodnotitel/zapisovatel hodnotící komise pro věcné hodnocení edituje na záložce Detail věcného hodnocení.

| ail věcného hodnocení |                                                                         |       |
|-----------------------|-------------------------------------------------------------------------|-------|
| 2 🧉 🖽 🔊               |                                                                         | ler ¢ |
| Formuláře             | Hodnocení Kritěria Komentář k hodnocení Poznámka k výsledku             |       |
| Přilohy               | Schvålen/ hodnocen/ a rating hodnotitele                                | /     |
|                       | Pofadi     Finalizovano       6     Platny                              |       |
|                       | X Arbitr X Agregét X Oprevný hodnotitel                                 |       |
|                       | Datum hodmocent         Kdd hodnotitele           26.5.2015         226 |       |
|                       | Hodnotic/ komise                                                        |       |
|                       | soubor kritérií pro školení VH II                                       |       |
|                       | vysledek (v bodech) Status Neznámý                                      |       |
|                       | Počet hodin Podepsst                                                    |       |
|                       |                                                                         |       |
|                       |                                                                         |       |
|                       | Naposledy změněno                                                       |       |
|                       | Datum změny<br>26.5.2015 14:08:27                                       |       |
|                       | Zmēnil/a<br>CAPKAT                                                      |       |
|                       |                                                                         |       |
|                       |                                                                         |       |

Na záložce Kritéria vkládá řádný hodnotitel/zapisovatel hodnotící komise hodnoty k jednotlivým kritériím. Pro dílčí hodnotící kritéria vkládá počet bodů z definované bodovací škály. Celková kritéria systém vyhodnocuje automaticky po uložení záznamu. Hodnotitel nevypracovává kontrolní list mimo CSSF14+.

Zápis z jednání hodnotící komise nahraje zapisovatel hodnotící komise na záložku "Dokumenty" v CSSF14+ a zaškrtne se pole "Nezobrazovat dokument příjemci/žadateli v ISKP".

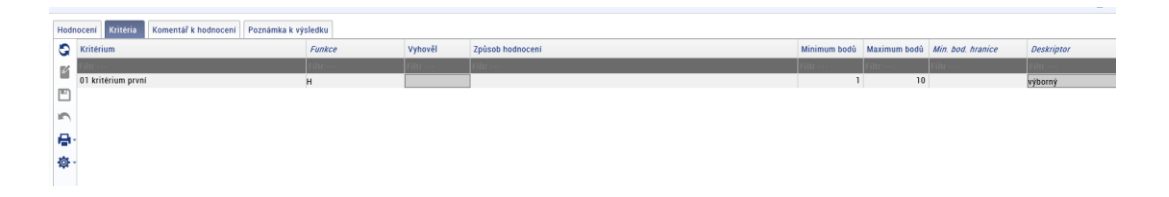

## 7.1.1 Žádost o podporu splnila kritéria věcného hodnocení

Projekt dosáhl minimálního počtu bodů, celkový status hodnocení je "Vyhověl".

Řádní hodnotitelé/zapisovatel hodnotící komise na záložce Hodnocení finalizují zpracovaný hodnotící formulář. Po finalizaci hodnotícího formuláře nelze záznam měnit a hodnocení je ukončeno.

Po finalizaci hodnotícího formuláře je schvalovateli automaticky zaslána interní depeše s informací o vypracování posudku a se žádostí o jeho schválení. Zapisovatel hodnotící komise zašle interní depeši signatáři s žádostí o kontrolu a podepsání zaneseného posudku hodnotící komise.

#### 7.1.1.1 Schválení věcného hodnocení schvalovatelem

Schvalovatel hodnocení si v modulu Projekty, Detail projektu, zobrazí a prostuduje hodnocení pro danou část hodnocení. Schvalovatel vypracované formuláře hodnocení schvaluje po formální stránce, tzn., zda obsahují všechny povinné náležitosti posudku. Schvalovatel hodnocení neprovádí vlastní hodnocení žádosti o podporu, nemá možnost vložit do systému vlastní hodnocení ani upravovat nebo měnit hodnocení hodnotitele. Po prostudování posudku na záložce Detail hodnocení nastaví stav schválení hodnocení obou řádných hodnotitelů a zadá rating hodnotitelů a jeho odůvodnění.

#### Stavy schválení hodnocení

- Schválen posudek je schválený a zůstává platný
- Neschválen schvalovatel posudek zamítl, zůstává platný. Je třeba vybrat jiného hodnotitele (dle kap. Postup pro přiřazení kompetencí k hodnocení projektu), který vypracuje nový posudek. Původní řádný hodnotitel nemá možnost posudek přepracovat. Schvalovatel napíše odůvodnění neschválení posudku do textového pole. Posudek není možné schválit v případě, když je z vypracovaného posudku řádným hodnotitelem zřejmá podjatost hodnotitele. V ostatních případech je posudek vždy vrácen řádnému hodnotiteli k přepracování.
- Vrácen k přepracování schvalovatel posudek zamítl a systém ho označí jako neplatný. Schvalovatel hodnocení vrátí posudek řádnému hodnotiteli k přepracování, vč. odůvodnění. Řádný hodnotitel do 3 pracovních dnů vytvoří nový záznam hodnocení a vypracuje nový posudek, který je opětovně zaslán schvalovateli hodnocení ke schválení.

U věcného hodnocení je schvalovatel hodnocení povinen vyplnit rating hodnotitele. Rating se provádí i u interních hodnotitelů. Na první záložce "Rating hodnotitele" schvalovatel vloží známku (rating) – celé číslo z intervalu 1 až 5 (1 – nejhorší známka, 5 – nejlepší známka), vloží odůvodnění a provede finalizaci ratingu.

| Schvalen/ hodnotitele a rating hodnocen/ |                                        |               |  |  |
|------------------------------------------|----------------------------------------|---------------|--|--|
| Q 🛯 🖱 🔊                                  |                                        | <b>₽</b> - ‡- |  |  |
| Formuláře                                | Rating hodnotitele Schvålení hodnocení |               |  |  |
| Přílohy ratingu hodnotitele              | Odůvodnění ratingu hodnotitele         | 16 / 2000     |  |  |
| Přílohy schválení hodnocení              | kvalitni posudek                       | * Finalizovat |  |  |
|                                          |                                        |               |  |  |
|                                          |                                        | Zavřít        |  |  |

Po finalizaci schválení posudku a zadání a schválení ratingu schvalovatel hodnocení informuje manažera projektu o ukončení věcného hodnocení (pokud Schvalovatel hodnocení nemá na projektu nastavenu souběžně roli Manažer projektu).

Manažer projektu změní stav projektu na "PP23a - Žádost o podporu splnila podmínky věcného hodnocení". Pokud žadatel jako povinnou přílohu žádosti o podporu doložil:

- a. pouze žádost o stavební povolení nebo ohlášení potvrzené stavebním úřadem stavební povolení nebo souhlas s provedením ohlášeného stavebního záměru či veřejnoprávní smlouvu nahrazující stavební povolení žadatel dokládá do vydání Právního aktu ŘO IROP a/nebo
- b. pouze smlouvu o smlouvě budoucí výpis z katastru nemovitostí, kde je žadatel zapsán jako vlastník nebo jako subjekt s právem hospodaření dokládá do vydání Právního aktu ŘO IROP,

nastaví manažer projektu stav projektu "PP23b - Žádost o podporu splnila podmínky věcného hodnocení s výhradou".

Systém po nastavení stavu automaticky zveřejní výsledek hodnocení žadateli v IS KP14+ a zároveň žadateli zašle automaticky interní depeši o ukončení věcného hodnocení.

#### 7.1.1.2 Schválení věcného hodnocení hodnotící komisí

Signatář hodnotící komise si v modulu Projekty, Detail projektu, zobrazí hodnotící formulář. Signatář ověřuje správnost zadání hodnocení zapisovatele. Zároveň ověřuje, zda bylo hodnocení zapsáno na základě platného kontrolního listu. Dále zkontroluje vložení zápisu z hodnotící komise na záložce "Dokumenty". Po kontrole na záložce Detail hodnocení hodnotící formulář elektronicky podepíše

Po ukončení hodnocení manažer projektu změní stav projektu na "PP23a - Žádost o podporu splnila podmínky věcného hodnocení". Pokud žadatel jako povinnou přílohu žádosti o podporu doložil:

- a. pouze žádost o stavební povolení nebo ohlášení potvrzené stavebním úřadem stavební povolení nebo souhlas s provedením ohlášeného stavebního záměru či veřejnoprávní smlouvu nahrazující stavební povolení žadatel dokládá do vydání Právního aktu ŘO IROP a/nebo
- b. pouze smlouvu o smlouvě budoucí výpis z katastru nemovitostí, kde je žadatel zapsán jako vlastník nebo jako subjekt s právem hospodaření dokládá do vydání Právního aktu ŘO IROP,

nastaví manažer projektu stav projektu "PP23b - Žádost o podporu splnila podmínky věcného hodnocení s výhradou".

Systém po nastavení stavu automaticky zveřejní výsledek hodnocení žadateli v IS KP14+ a zároveň žadateli zašle automaticky interní depeši o ukončení věcného hodnocení.

## 7.1.2 Žádost o podporu nesplnila kritéria věcného hodnocení

Po vyhodnocení hodnotících kritérií projekt nedosáhl minimálního počtu bodů a celkový status hodnocení je "Nevyhověl".

Řádní hodnotitelé/zapisovatel hodnotící komise na záložce Hodnocení finalizují hodnotící formuláře. Po finalizaci nelze záznam měnit a hodnocení je ukončeno.

Po finalizaci hodnotícího formuláře je schvalovateli automaticky zaslána interní depeše s informací o vypracování posudku a se žádostí o jeho schválení. Zapisovatel hodnotící komise zašle interní depeši signatáři s žádostí o kontrolu a podepsání zaneseného posudku hodnotící komise.

#### 7.1.2.1 Schválení věcného hodnocení schvalovatelem

Schvalovatel hodnocení si v modulu Projekty, Detail projektu, zobrazí a prostuduje danou část hodnocení. Schvalovatel vypracované formuláře hodnocení řádnými hodnotiteli schvaluje pouze po formální stránce, tzn., zda obsahují všechny povinné náležitosti posudku. Schvalovatel hodnocení neprovádí vlastní hodnocení žádosti o podporu, nemá možnost vložit do systému vlastní hodnocení, ani upravovat nebo měnit hodnocení hodnotitele. Po prostudování posudku na záložce Detail hodnocení nastaví stav schválení hodnocení jednotlivě u obou posudků řádných hodnotitelů a zadá rating hodnotitelů a jeho odůvodnění.

#### Stav schválení hodnocení:

- Schválen posudek je schválen a zůstává platný
- Neschválen schvalovatel posudek zamítl, zůstává platný. Je třeba vybrat jiného hodnotitele (dle kap. Postup pro přiřazení kompetencí k hodnocení projektu), který vypracuje nový posudek. Původní řádný hodnotitel nemá možnost posudek přepracovat. Schvalovatel napíše odůvodnění neschválení posudku do textového pole. Posudek není možné schválit v případě, když je z vypracovaného posudku řádným hodnotitelem zřejmá podjatost hodnotitele. V ostatních případech je posudek vždy vrácen řádnému hodnotiteli k přepracování.
- Vrácen k přepracování schvalovatel posudek zamítl a systém ho označí jako neplatný. Schvalovatel hodnocení vrátí posudek řádnému hodnotiteli k přepracování, vč. odůvodnění.

Řádný hodnotitel do 3 pracovních dnů vytvoří nový záznam hodnocení a vypracuje nový posudek, který je opětovně zaslán schvalovateli hodnocení ke schválení.

U věcného hodnocení je schvalovatel hodnocení povinen vyplnit rating hodnotitele. Rating se provádí i u interních hodnotitelů. Na první záložce "Rating hodnotitele" schvalovatel vloží známku (rating) – celé číslo z intervalu 1 až 5 (1 – nejhorší známka, 5 – nejlepší známka), vloží odůvodnění a provede finalizaci ratingu.

| Schvålent hodnotitele a rating hodnocent                   |                                                                                                  |                            |
|------------------------------------------------------------|--------------------------------------------------------------------------------------------------|----------------------------|
| S 🖺 🖱 🔊                                                    |                                                                                                  | <b>₽</b> ~ ∲~              |
| Formuláře                                                  | Rating hodnotitele Schvålení hodnocení                                                           |                            |
| Přílohy ratingu hodnotitele                                | Odůvodnění ratingu hodnotitele                                                                   | 16 / 2000                  |
| Přílohy ratingu hodnotitele<br>Přílohy schválení hodnocení | Oddovodnění ratingu hodnotitele       kvalitní posudek       Znamka (rating hodnotitele)       5 | 16 / 2000<br>♥ Finalizovat |
|                                                            |                                                                                                  | Zaučit                     |
|                                                            |                                                                                                  | Zaviit                     |

Po provedení finalizace schválení posudku a zadání a schválení ratingu schvalovatel hodnocení informuje manažera projektu o ukončení věcného hodnocení.

Manažer projektu změní stav projektu na "PN23a - Žádost o podporu nesplnila podmínky věcného hodnocení". Systém po nastavení stavu automaticky zveřejní výsledek hodnocení žadateli v IS KP14+ a zároveň žadateli zašle automaticky interní depeši o ukončení věcného hodnocení.

## 7.1.2.2 Schválení věcného hodnocení hodnotící komisí

Signatář hodnotící komise si v modulu Projekty, Detail projektu, zobrazí hodnotící formulář. Signatář ověřuje správnost zadání hodnocení zapisovatele. Zároveň ověřuje, zda bylo hodnocení zapsáno na základě platného kontrolního listu. Dále zkontroluje vložení zápisu z hodnotící komise na záložce "Dokumenty". Po kontrole na záložce Detail hodnocení hodnotící formulář elektronicky podepíše

Manažer projektu změní stav projektu na "PN23a - Žádost o podporu nesplnila podmínky věcného hodnocení. Systém po nastavení stavu provede automatické zveřejnění výsledku hodnocení žadateli v IS KP14+ a zároveň je žadateli automaticky zaslána interní depeše o ukončení věcného hodnocení.

## 7.1.3 Žádost o podporu byla každým řádným hodnotitelem vyhodnocena s jiným výsledkem (neplatí pro hodnotící komisi)

Po vyhodnocení hodnotících kritérií oběma hodnotiteli jsou celkové výsledky dílčích hodnocení řádných hodnotitelů v rozporu. Do hodnocení je zapojen arbitr.

Každý řádný hodnotitel na záložce Hodnocení finalizuje zpracovaný hodnotící formulář. Po finalizaci hodnotícího formuláře již nelze záznam měnit a hodnocení je ze strany řádného hodnotitele ukončeno.

Po finalizaci hodnotícího formuláře řádným hodnotitelem obdrží Schvalovatel hodnocení interní depeši s informací o vypracování posudku u projektu, ke kterému byl přiřazen jako schvalovatel s žádostí o schválení posudku.

Schvalovatel hodnocení si v modulu Projekty, Detail projektu, zobrazí a prostuduje hodnocení pro daný projekt, dané kolo a část hodnocení. Schvalovatel hodnocení vypracované formuláře hodnocení řádnými hodnotiteli schvaluje pouze po formální stránce, tzn., zda obsahují všechny povinné náležitosti posudku. Schvalovatel hodnocení neprovádí vlastní hodnocení žádosti o podporu, nemá možnost vložit do systému vlastní hodnocení, ani upravovat nebo měnit hodnocení hodnotitele. Po prostudování posudku na záložce Detail hodnocení nastaví stav schválení hodnocení jednotlivě u obou posudků řádných hodnotitelů a zadá rating hodnotitelů a jeho odůvodnění.

#### Stav schválení hodnocení:

- Schválen posudek je schválen a zůstává platný
- Neschválen posudek je zamítnut, zůstává platný. Pro daný projekt je třeba vybrat jiného řádného hodnotitele (dle kap. Postup pro přiřazení kompetencí k hodnocení projektu), který vypracuje nový posudek. Původní řádný hodnotitel nemá možnost posudek přepracovat. Schvalovatel napíše odůvodnění neschválení posudku do textového pole. Neschválení posudku je možné pouze v případě, kdy by z vypracovaného posudku řádným hodnotitelem vyplynula podjatost hodnotitele. V ostatních případech je posudek vždy vrácen řádnému hodnotiteli k přepracování.
- Vrácen k přepracování posudek je zamítnut a systém ho označí jako neplatný. Schvalovatel hodnocení vrátí posudek řádnému hodnotiteli k přepracování, vč. odůvodnění. Řádný hodnotitel do 3 pracovních dnů vytvoří nový záznam hodnocení a vypracuje nový posudek, který je poté opětovně zaslán Schvalovateli hodnocení ke schválení.

Výsledkem hodnocení je rozpor mezi hodnotiteli. Do hodnocení je zapojen arbitr, arbitr je dalším řádným hodnotitelem projektu a platí pro něj shodná pravidla a lhůty pro hodnocení. Systém automaticky zašle správci DaHOS interní depeši o nutnosti provedení nominace arbitra. Kompetenci arbitrovi přiřadí správce DaHOS manuálním přidělením. Systém arbitrovi automaticky zasílá interní depeši se žádostí o provedení věcného hodnocení.

V IROP je využíván postup zapojení arbitra A - **arbitrovo hodnocení je další nezávislé hodnocení**. Arbitr při vypracování posudku nemá náhled na hodnotící formuláře řádných hodnotitelů. Na záložce Hodnocení vypracuje a finalizuje hodnotící formulář. Po finalizaci nelze záznam měnit. Po finalizaci hodnotícího formuláře arbitrem obdrží Schvalovatel hodnocení interní depeši s informací o vypracování posudku a se žádostí o schválení posudku. Po prostudování posudku na záložce Detail hodnocení nastaví stav schválení hodnocení arbitra a zadá rating arbitra a jeho odůvodnění.

U věcného hodnocení je schvalovatel hodnocení povinen vyplnit rating hodnotitelů (i arbitra). Rating se provádí i u interních hodnotitelů. Na první záložce "Rating hodnotitele" schvalovatel vloží známku (rating) – celé číslo z intervalu 1 až 5 (1 – nejhorší známka, 5 – nejlepší známka), vloží odůvodnění a provede finalizaci ratingu.

Stanovení konečného výsledku věcného hodnocení:

- Ze všech zpracovaných hodnocení (včetně hodnocení arbitra) CSSF14+ automaticky vylučuje hodnocení, které je od ostatních nejvzdálenější (počítáno z výsledku celého hodnocení, nikoli z výsledků jednotlivých kritérií), výsledkem je průměr mezi zbylými hodnoceními.
- Při shodných odchylkách se vychází ze všech tří hodnocení, výsledkem je jejich aritmetický průměr.

Schvalovatel hodnocení informuje manažera projektu o ukončení věcného hodnocení. V případě, že konečný výsledek věcného hodnocení je "nevyhověl" (žádost nesplnila minimální bodovou hranici stanovenou výzvou), manažer projektu nastaví stav projektu "PN23a - Žádost o podporu nesplnila podmínky věcného hodnocení".

V případě kladného výsledku věcného hodnocení "vyhověl" (žádost splnila minimální bodovou hranici stanovenou výzvou) manažer projektu změní stav projektu "PP23a - Žádost o podporu splnila podmínky věcného hodnocení"/"PP23b – Žádost o podporu splnila podmínky věcného hodnocení s výhradou."

Systém automaticky zveřejní výsledek hodnocení a všechny platné dílčí formuláře věcného hodnocení žadateli v IS KP14+ a zašle mu interní depeši o ukončení věcného hodnocení.